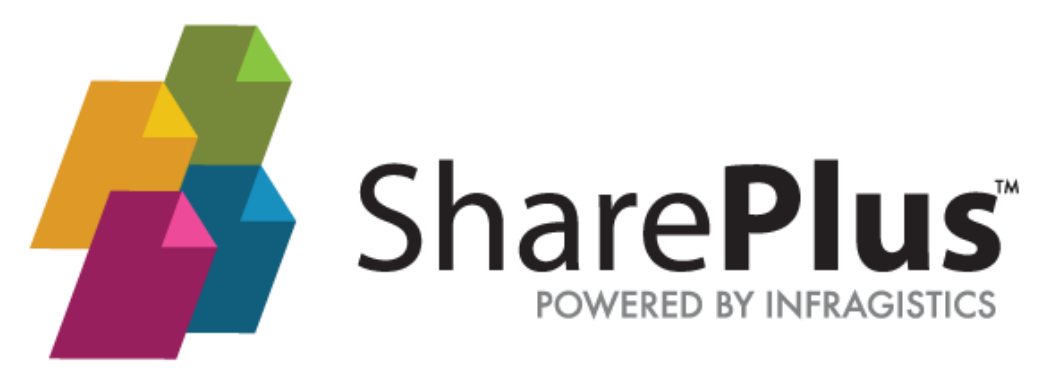

# **Android User Guide**

THE INFORMATION CONTAINED IN THIS DOCUMENT IS PROVIDED "AS IS" WITHOUT ANY EXPRESS REPRESENTATIONS OF WARRANTIES. IN ADDITION, INFRAGISTCS, INC. DISCLAIMS ALL IMPLIED REPRESENTATIONS AND WARRANTIES, INCLUDING ANY WARRANTY OF MERCHANTABILITY, FITNESS FOR A PARTICULAR PURPOSE, OR NON-INFRINGEMENT OF THIRD PARTY INTELLECTURAL PROPERTY RIGHTS.

SharePlus<sup>™</sup> Android 2.0 - User Guide 2.3

All text and figures included in this publication are the exclusive property of Infragistics, Inc., and may not be copied, reproduced, or used in any way without the express permission in writing of Infragistics, Inc. Information in this document is subject to change without notice and does not represent a commitment on the part of Infragistics, Inc. may have patents or pending patent applications covering subject matter in this document. The furnishing of this document does not give you any license to these patents except as expressly provided in any written license agreement from Infragistics, Inc.

Infragistics, Inc. and SharePlus are trademarks of Infragistics in the United States and/or other countries.

This document also contains registered trademarks, trademarks and service marks that are owned by their respective owners. Infragistics, Inc. disclaims any responsibility for specifying marks that are owned by their respective companies or organizations.

©2016 Infragistics, Inc. All rights reserved.

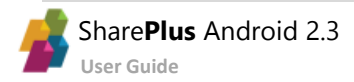

# How to Use this Guide

This guide was formatted with the reader in mind, including not only illustrative images and diagrams but also elements like notes and links, in order to highlight/redirect to relevant information.

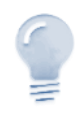

#### Note/Tip...

Notes include information that needs to be highlighted. Tips provide the reader with handy details on specific features/functionalities.

| About Tables | Details                                                                                               |
|--------------|----------------------------------------------------------------------------------------------------|
| Importance   | Tables add value for the user by presenting complex data in a user-friendly and more readable format. |
|              |                                                                                                    |

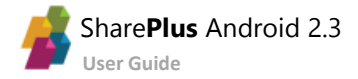

# **Table of Contents**

| How to Use this Guide             |
|-----------------------------------|
| Table of Contents4                |
| Chapter 1 Introducing SharePlus5  |
| Welcome to SharePlus!6            |
| Installing SharePlus10            |
| Chapter 2 The SharePlus App12     |
| Getting Started13                 |
| The Sites Module                  |
| The Favorites Module              |
| The Documents Module              |
| Content Sources                   |
| The Search Module                 |
| The Synchronization Module        |
| SharePlus Mobile Workspaces       |
| Nintex Integration                |
| Chapter 3 Working Offline         |
| SharePlus Online & Offline40      |
| Enabling Offline Support41        |
| Accessing Content while Offline42 |
| Editing Content while Offline44   |
| Synchronizing with the server46   |
| Chapter 4 Getting Support         |
| Getting Support51                 |
| Appendix Document Changelog52     |
| Document Changelog                |

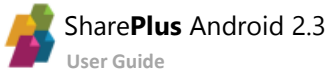

# Chapter 1 Introducing SharePlus

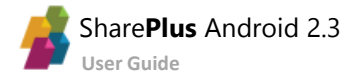

# Welcome to SharePlus!

SharePlus is a native mobile application that provides secure access to SharePoint content like libraries, lists, documents and files. With SharePlus you can continue working with your SharePoint content even when you don't have connectivity. Changes introduced while offline are synchronized automatically with the server when the devices has a working connection again.

| Navigate your SharePoint sites. |     |                           |   |                        |   | Search for content in all connected portalls. |                                                                                                    |                 |                               |
|---------------------------------|-----|---------------------------|---|------------------------|---|-----------------------------------------------|----------------------------------------------------------------------------------------------------|-----------------|-------------------------------|
| = 률 Contoso                     |     |                           |   | Q                      | ¢ |                                               | = <u> </u> Search: "shareplus"                                                                           |                 | Q                             |
| Subsites                        |     |                           |   |                        |   |                                               | Online                                                                                                   |                 | On this device                |
| Lepartments                     | :   | Employee                  | : | Facilities             |   |                                               | Contoso                                                                                                  |                 |                               |
| A News                          | :   | Resources                 | : | 🚠 Search               |   |                                               | No results found                                                                                         |                 |                               |
| Libraries                       |     |                           |   |                        |   |                                               | Demo (40)                                                                                                |                 |                               |
| Documents<br>Waiting to sync.   | :   | Form Templates            |   | Home Slides            | ÷ |                                               | SharePlus<br>Use this library to store files which are included on pages within this site, such as image | s on Wiki pages | Gary Davis   Aug 16, 2012     |
| Images<br>Downloading documer   | nts | Pages<br>Waiting to sync. | : | ReportPlus Assets      | - |                                               | SharePlus-UseCase-TonkinTaylor.doc<br>David Anderson Test                                                |                 | David Anderson   Jan 16, 2014 |
| Site Assets                     | :   | Site Collection Docume    | ; | Site Collection Images |   |                                               | SharePlus-UseCase-TonkinTaylor.doc                                                                       |                 | David Anderson   Apr 18, 2013 |
| Style Library                   | :   |                           |   |                        |   |                                               | View more result                                                                                         | 5               |                               |
|                                 |     |                           |   |                        |   |                                               |                                                                                                    |                 |                               |

Start SharePlus showing a Mobile Workspace Access your content without connectivity Corporate News Ξ Synchronization Pending updates uttle Discovery Ready ow Expedition 30 Landing Japanese Prime Minister ate Uploading... Noda with NASA Shuttle Enterprise Flight to NewYork Administrator Bolden Single-origin coffee fingerstache kevtar labore adipisicing, synth umami wolf Safely In Kazakhstan Thundercats adipisicing marfa Art party cillum et cosby sweet ship wil phin both Offline lists and libraries lyn dreamcatcher, aesthetic semiotics godard pork belly thundercats dolore keffiyeh, R eiusmod. Dolore veniam NASA Begins Second Round of J-2X Testing NASA's Webb Flight Backplane Completed Gorporate News DEPARTMENTS 👻 🔒 НОМЕ Waiting to sync. L EXECUTIVE BLOG I DASHBOARDS DOCUMENT CENTER Q SEARCH Share**Plus** 

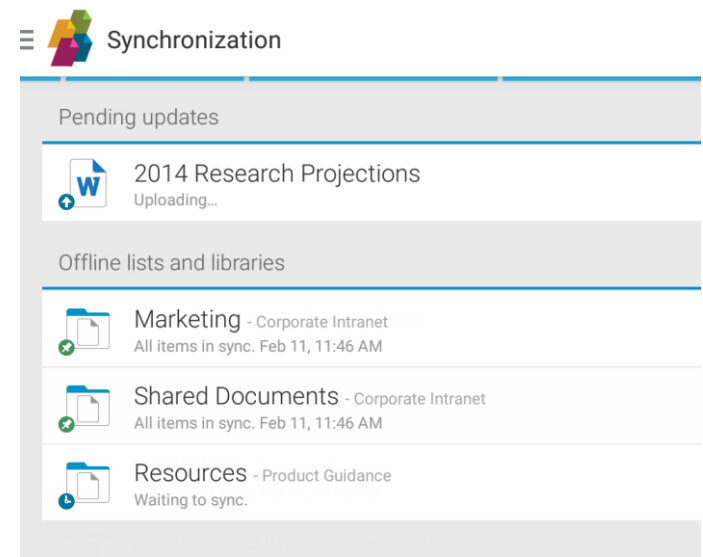

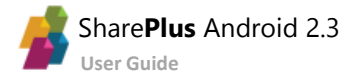

# **Functional Overview**

| Feature                                                      | FREE | SUBSCRIPTION | ENTERPRISE |
|--------------------------------------------------------------|------|--------------|------------|
| Mobile Collaboration                                         | 1    | 1            | 1          |
| Browse SharePoint Content (online & offline)                 |      |              |            |
| Navigate SharePoint sites, lists/libraries and its contents  | R    | Yes          | Yes        |
| Nintex Integration                                           | Yes  | Yes          | Yes        |
| Browse other content sources                                 |      |              |            |
| Dropbox, Google Drive, Network Drives, OneDrive for Business | R    | Yes          | Yes        |
| Quick access to Content                                      |      |              |            |
| Sidebar with access to Content Hubs                          | Yes  | Yes          | Yes        |
| Recent Content                                               | Yes  | Yes          | Yes        |
| Favorites                                                    | Yes  | Yes          | Yes        |
| SharePlus Mobile Workspaces                                  | No   | No           | Yes        |
| Edit Content                                                 |      |              |            |
| Add list items and documents                                 | R    | Yes          | Yes        |
| Edit list items and document properties                      | R    | Yes          | Yes        |
| File editing via native 3 <sup>rd</sup> party apps           | R    | Yes          | Yes        |
| Check In/Check Out Support                                   | R    | Yes          | Yes        |
| Offline Synchronization with collision resolution            | R    | Yes          | Yes        |
| InfoPath Forms                                               | No   | No           | Yes        |
| Analytics on the Go                                          |      |              |            |
| Search Hub                                                   |      |              |            |
| Integration with SharePoint Server Search Engine             | R    | Yes          | Yes        |
| Unified Search for content in all connected portals          | R    | Yes          | Yes        |
| Enterprise Ready                                             |      |              |            |
| Security                                                     |      |              |            |
| HTTPS and VPN Support                                        | Yes  | Yes          | Yes        |
| Enterprise Ready                                             |      |              |            |
| Authentication                                               |      |              |            |
| Native Support for Windows, Office 365 and Forms auth.       | Yes  | Yes          | Yes        |
| Deployment                                                   |      |              |            |
| MDM Server Deployment                                        | No   | No           | Yes        |
| Advanced Configuration                                       |      |              |            |
| Centralized Configuration                                    | No   | No           | Yes        |
| In-App Support - Feedback Email                              | No   | No           | Yes        |
| Language Support                                             |      |              |            |
| English, Japanese, Spanish                                   | Yes  | Yes          | Yes        |

#### **Table Reference**

- Yes Available
- No Not available
- **R** (Restricted) Limited application behavior, e.g., only the first list items are shown.

# At a Glance: Browsing Content

**1.** Access the <u>Sites</u> Module through the Sidebar.

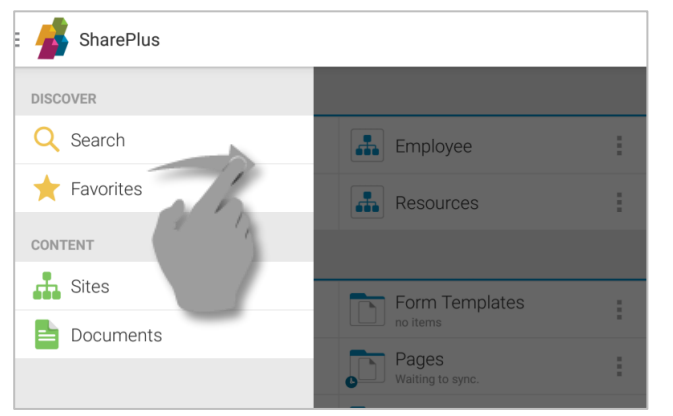

**2.** Enter a Portal to access its Sites, Libraries, and Lists.

| E 률 Sites            |        |
|----------------------|--------|
| Portals              |        |
| Contoso              | 🚠 Demo |
| Recent               | 11     |
| Business Development |        |
|                      |        |
|                      |        |

| <b>3.</b> Navigate through the portal's sub-sites if needed. | <b>4.</b> Browse a <u>Library</u> . |
|--------------------------------------------------------------|-------------------------------------|
| E 🏂 Demo                                                     | E 🕌 Contoso                         |
| Subsites                                                     | Subsites                            |
| Blog Busines Development                                     | Departments Employee                |
| 🚠 Wiki                                                       | Resources                           |
| Libraries                                                    | Libraries                           |
| Asset Picture Library Documents                              | Documents Form Templates            |
| Employee<br>77 items                                         | Images<br>49 items E 2 items        |
| Financial a 32 items                                         | Site Assets Site Collection Docume. |
| Marketing<br>76 items                                        | Style Library<br>40 items           |
| Sales Dash                                                   |                                     |

5. Open a **Document** through a third-party app of your choice as shown below. Alternatively, you can just tap over a library's item without opening the Sidebar.

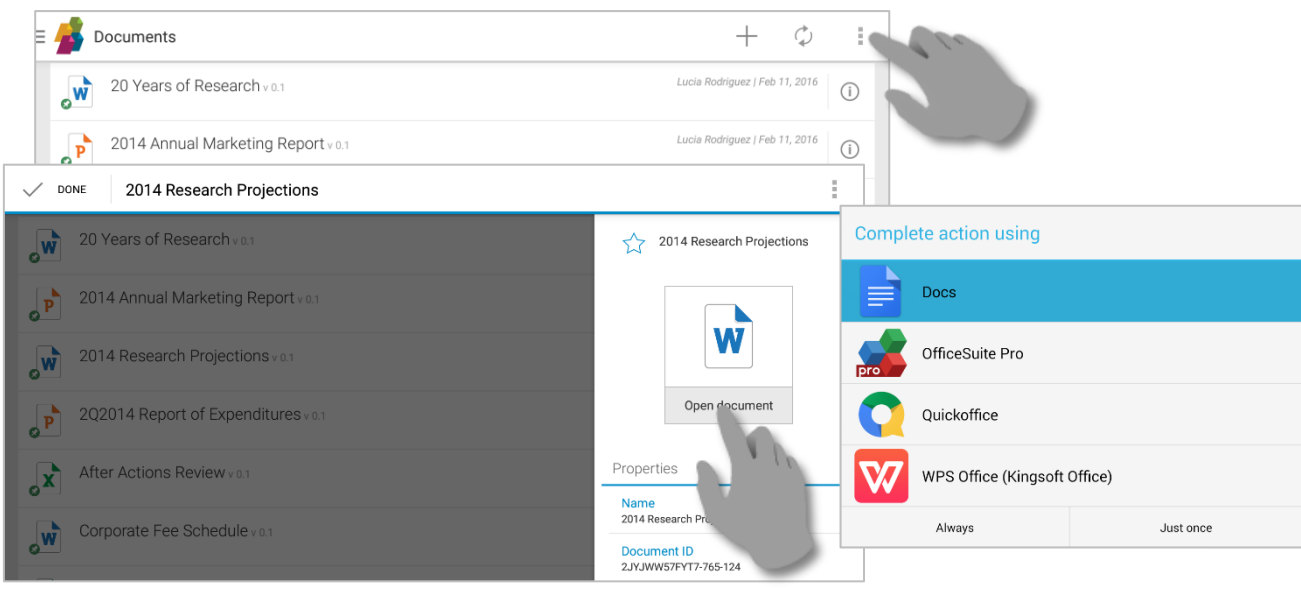

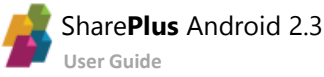

ŝ

ŝ

ŝ

ŝ

ŝ

# At a Glance: Working without a connection

#### **1.** Navigate to the list you want.

| = | 률 Demo                              |   |                            |   |
|---|-------------------------------------|---|----------------------------|---|
|   | Subsites                            |   |                            |   |
|   | 👪 Wiki                              | ÷ |                            |   |
|   | Libraries                           |   |                            |   |
|   | Asset Picture Library               | i | Documents<br>21 items      | i |
|   | Employee Pictures<br>77 items       | ÷ | Expense Reports<br>5 items | ÷ |
|   | Financial and Legal Doc<br>32 items | ÷ | Images<br>3 items          | i |
|   | Marketing<br>76 items               | : | Multimedia<br>7 items      | ÷ |
|   | Sales Da be                         | ÷ | Shared Documents           | ÷ |
|   | Site Pages                          |   |                            |   |

#### **2.** Select *Keep offline* in the *Actions Overflow*.

| $+ \phi$                           | ÷   |
|------------------------------------|-----|
| Dave Add favori<br>Dave Add favori | 7   |
| David Anderson   Sep 30, 2014      | i   |
| araja   Jul 27, 2012               | (i) |
| David Anderson   Oct 19, 2015      | (i) |

**3.** The synchronization process will start automatically and content will be refreshed every 5 mintues. You can acces details about the process in the Synchronization Module.

| DISCOVER        | Synchronization                                                                 | ¢        |
|-----------------|---------------------------------------------------------------------------------|----------|
| Q Search        | Pending updates                                                                 |          |
| ★ Favorites     | Microsoft Exchange Online for Enterprises Service Description                   | $\times$ |
| CONTENT         |                                                                                 |          |
| 🕂 Sites         | Offline lists and libraries                                                     |          |
| Documents       | Financial and Legal Documents - Sandbox - SharePlus Demo<br>Synchronizing       |          |
| -               | Documents - Corporate Intranet<br>Waiting to sync. 1 item left. Feb 23, 2:23 PM |          |
| 20              | Marketing - Sandbox - SharePlus Demo<br>All items in sync. Feb 22, 7:42 PM      |          |
| Synchronization |                                                                                 |          |

#### **4.** Once completed, the List is synchronized.

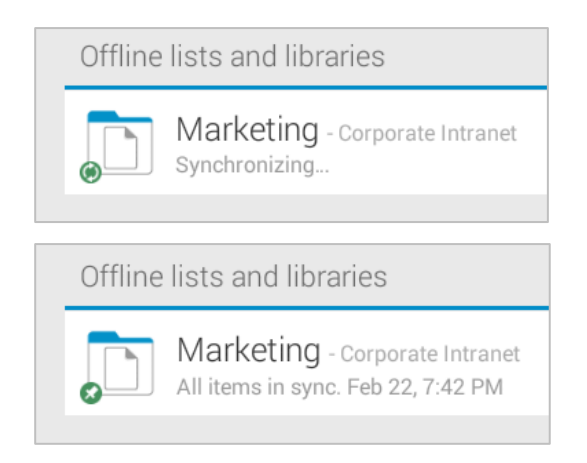

# **5.** While offline, changes will be marked as "Pending Updates" and will be synchronized later when online.

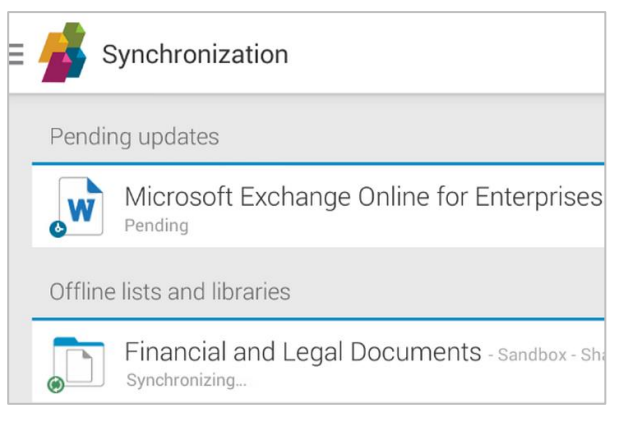

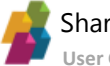

# Installing SharePlus

SharePlus is available for **iOS** and **Android** platforms and is offered in three different license models:

- Free
- Subscription
- Enterprise

There are different options to get SharePlus and the one you should use depends on your license model.

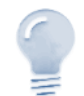

#### Guide scope...

This guide refers to SharePlus Android only. For other mobile platforms, please refer to the corresponding documentation.

### **SharePlus Free and Suscription**

SharePlus Free and Subscription are downloaded directly from Google's Play Store.

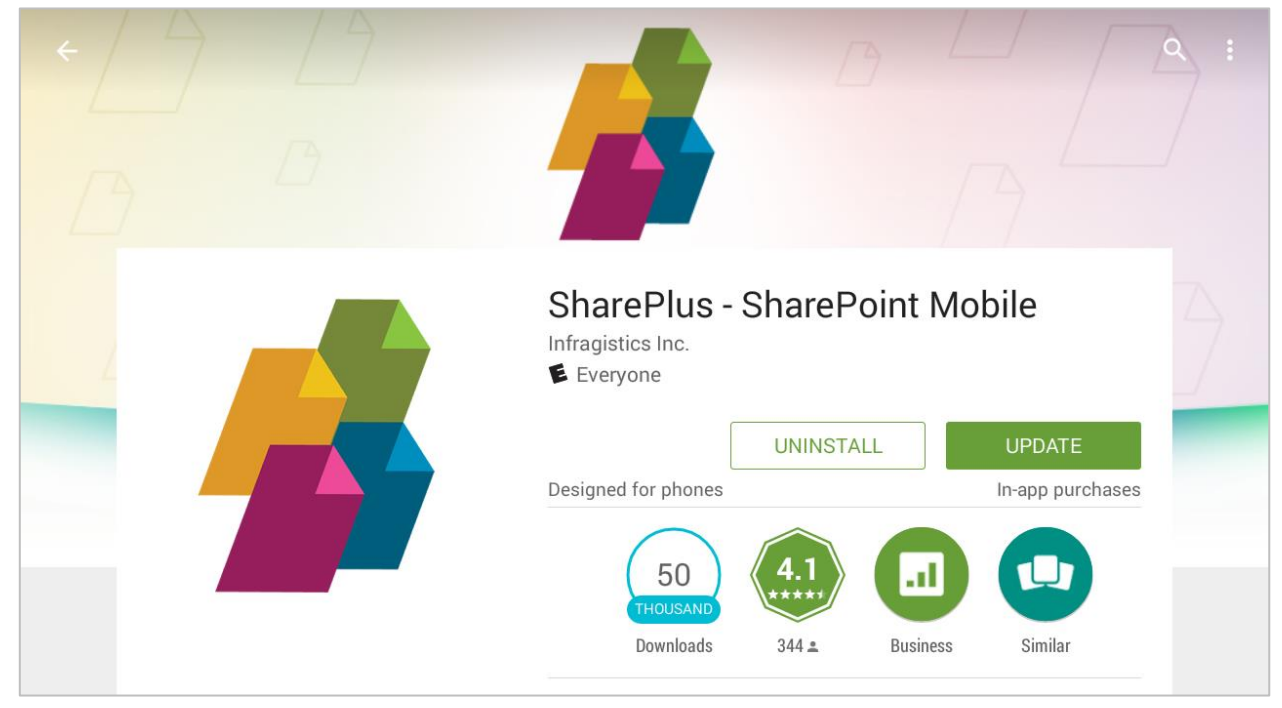

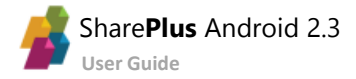

# **SharePlus Enterprise**

Corporate versions of SharePlus can be installed from:

- A corporate MDM Application Store
- A Download page on your Intranet
- A download link sent to you by mail

### **Accessing a Corporate MDM Application Store**

Mobile Device Management solutions (MDM) provide a centralized location to publish business applications to be downloaded. Search your application store for SharePlus and download the application.

|          | Mob               | ILE IRON<br>ADMIN PORTAL             | USERS & DEVICES  |                            | APPS                     | POLICIES & O  | ONFIGS     | SETTINGS          |        |
|----------|-------------------|--------------------------------------|------------------|----------------------------|--------------------------|---------------|------------|-------------------|--------|
|          |                   |                                      | App Distribution | Library                    | Device                   | App Inventory | App Tunnel | s App Control     | Apps@V |
| Select i | Platform:         | Android 👻                            | Add App   Delete | Actions                    | •   Sear                 | ch by App. 💋  | O          |                   | ~      |
|          | Edit              | App Name                             |                  | App Versio                 | n Lat                    | pels          |            | Devices Installed | 0      |
|          | 0                 | SharePlus                            |                  | 2.0.376                    | And                      | Iroid         |            | 0                 |        |
| Select I | Platform:<br>Edit | Android v  <br>App Name<br>SharePlus | Add App   Delete | Actions App Versio 2.0.376 | ▼   Sear<br>n Lat<br>And | ch by App. /  | D          | Devices Installed |        |

### Accessing a download page

If your company is using a web page to distribute SharePlus, you need to navigate to the installation page on your website from your mobile device and tap the "Install Application Button".

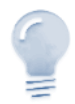

App installation outside the Play Store...

To allow the installation of apps from external sources (not Google Play Store) you need to change your device's settings. Navigate to *Settings > Security* and check the *Unknown Sources* box.

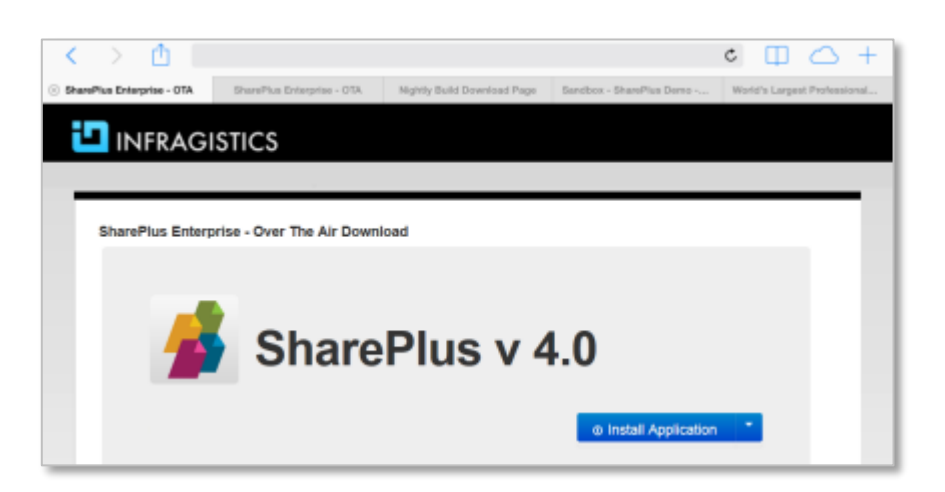

### **Getting a download link**

Another commonly used installation method is to receive the download link through SMS, email, and other sources. The link will redirect you to the Corporate Download page, where you can follow the previous instructions.

# Chapter 2 The SharePlus App

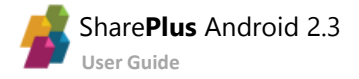

# **Getting Started**

Once installed, SharePlus becomes available on your device's Launcher. Tap the icon and open the app.

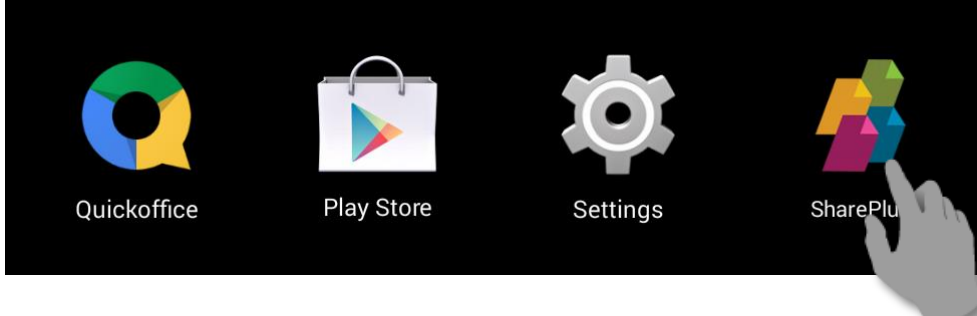

Once started, SharePlus displays two main panels:

- The SideBar gives you access to the application's features organized in modules
- The Application's Main Screen or Working Surface, where selected modules and content are displayed.

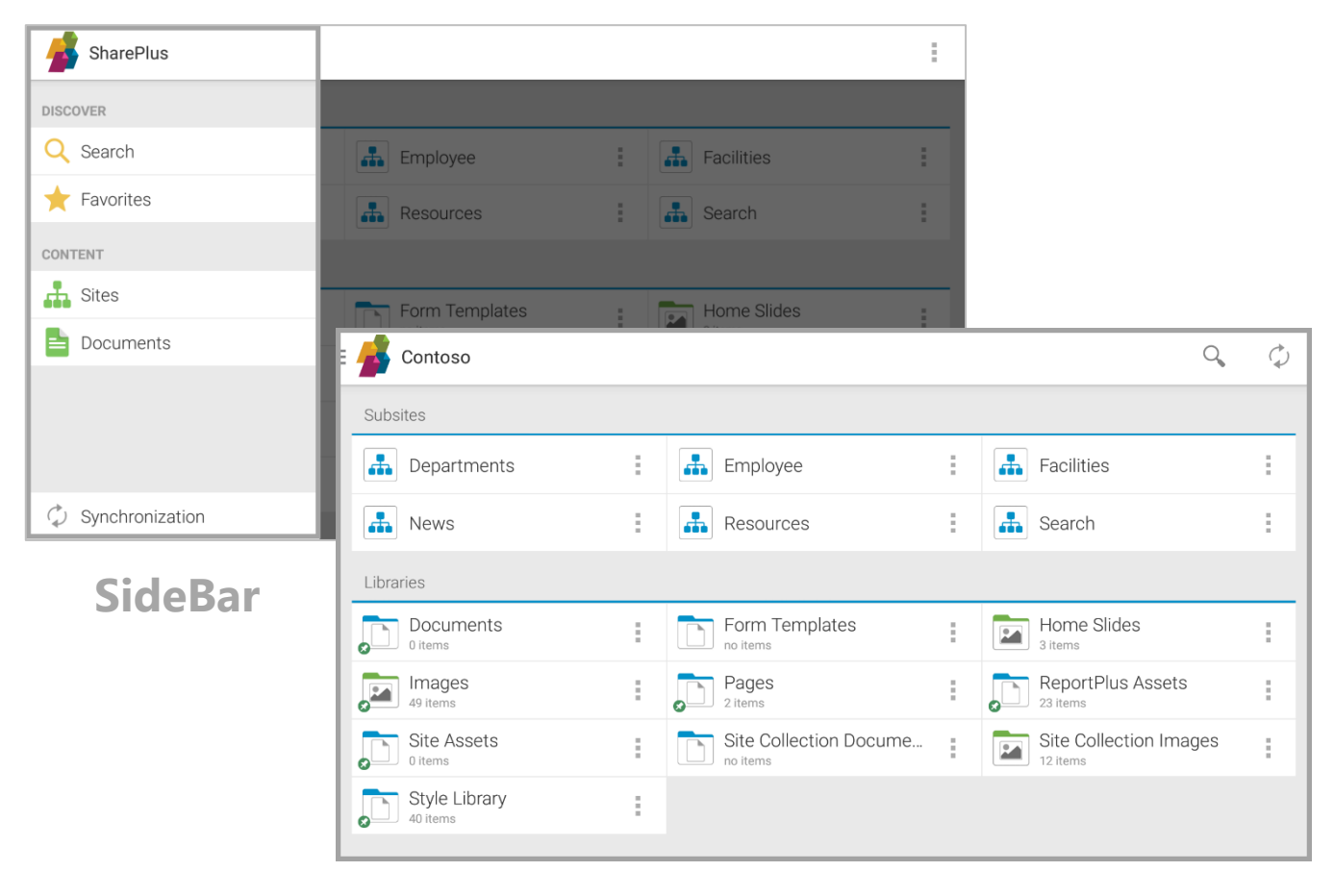

**Main Screen** 

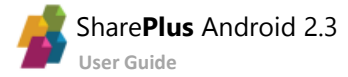

# The SideBar

SharePlus features are organized in modules that are always available for quick access in the SideBar.

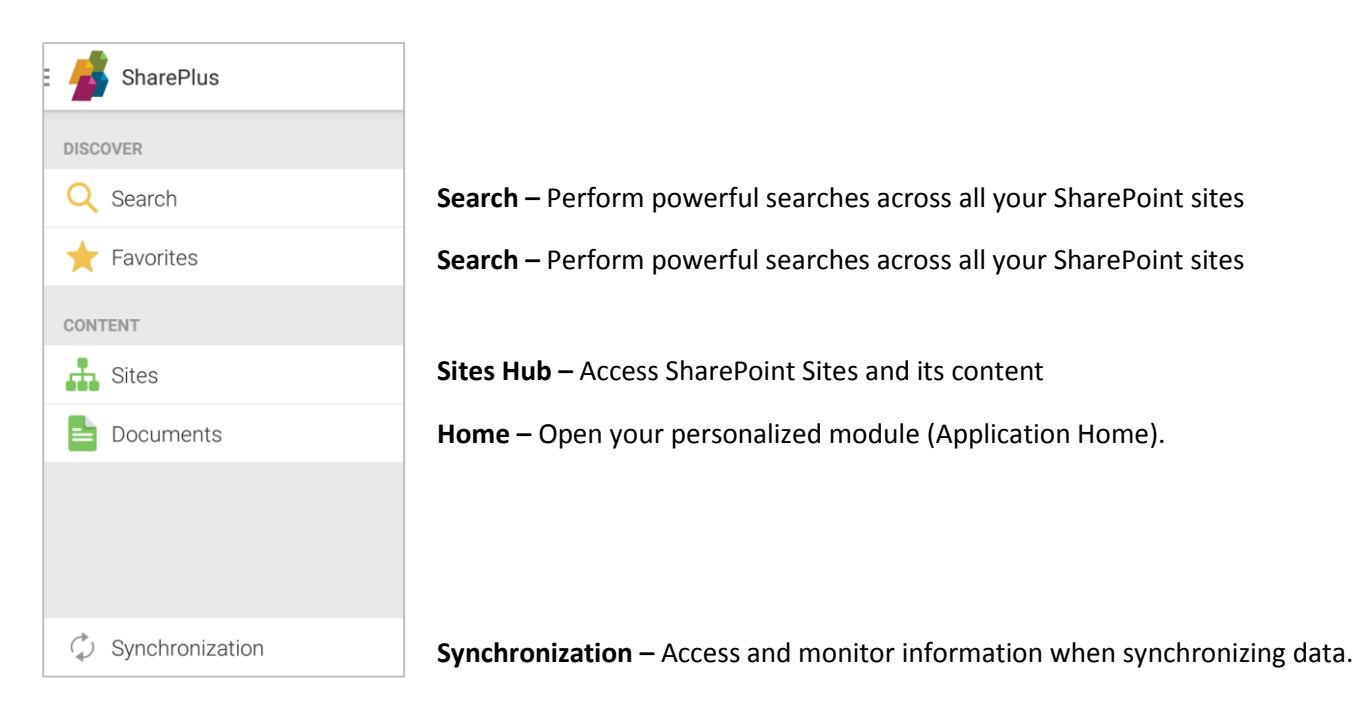

Display or hide the SideBar by using swipe gestures.

| : 💰 SharePlus                  |                           | = 률 Contoso               |   |                        |   |
|--------------------------------|---------------------------|---------------------------|---|------------------------|---|
| DISCOVER                       |                           | Subsites                  |   |                        |   |
| Q Search                       | Employee                  | Departments               | : | Employee               | : |
| + Favorites                    | Resources                 | A News                    | : | Resources              | : |
|                                |                           | Librari                   |   |                        |   |
| Sites                          | Form Templates            |                           | : | Form Templates         | : |
|                                | Pages<br>Waiting to sync. | 49 items                  | 1 | Pages<br>2 items       | : |
|                                | Site Collection Docume    | Site Assets<br>0 items    | : | Site Collection Docume | : |
| $\diamondsuit$ Synchronization |                           | Style Library<br>40 items | : |                        |   |

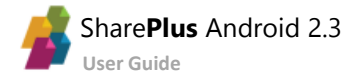

# **The Main Screen**

SharePlus Main Screen is the application area where the currently selected SideBar module displays its content. Here you can find a wide range of possibilities that include content from Search, Sites, custom Mobile Workspaces, etc. When SharePlus starts, the Sites module is displayed by default.

| 🗏 📥 Contoso               |   |                        |   |                        | Q,  | $\diamondsuit$ | E | 률 Corporate News |               |              |          |
|---------------------------|---|------------------------|---|------------------------|-----|----------------|---|------------------|---------------|--------------|----------|
| Subsites                  |   |                        |   |                        |     |                |   |                  |               |              |          |
| Departments               | : | Employee               | : | Facilities             |     | :              |   | 🔒 НОМЕ           | DEPARTMENTS 👻 |              |          |
| A News                    | : | Resources              | : | search                 |     | :              |   |                  |               |              |          |
| Libraries                 |   |                        |   |                        |     |                |   |                  |               | EXECUTIVE BL |          |
| Documents<br>0 items      | : | Form Templates         | ÷ | Home Slides<br>3 items |     | :              |   |                  |               |              |          |
| 49 items                  | : | Pages<br>2 items       | : | ReportPlus Assets      |     | :              |   | DOCUMENT CENTER  | al DASHBOARDS |              | Q SEARCH |
| Site Assets               | : | Site Collection Docume | : | Site Collection Imag   | jes | :              |   |                  |               |              |          |
| Style Library<br>40 items | : |                        |   |                        |     |                |   | SharePlus        |               |              |          |
|                           |   |                        |   |                        |     |                |   |                  |               |              |          |

The Action bar includes different options based on the current module. In addition, the action overflow (menu displayed on the right of the action bar) also depends on the context, as shown below.

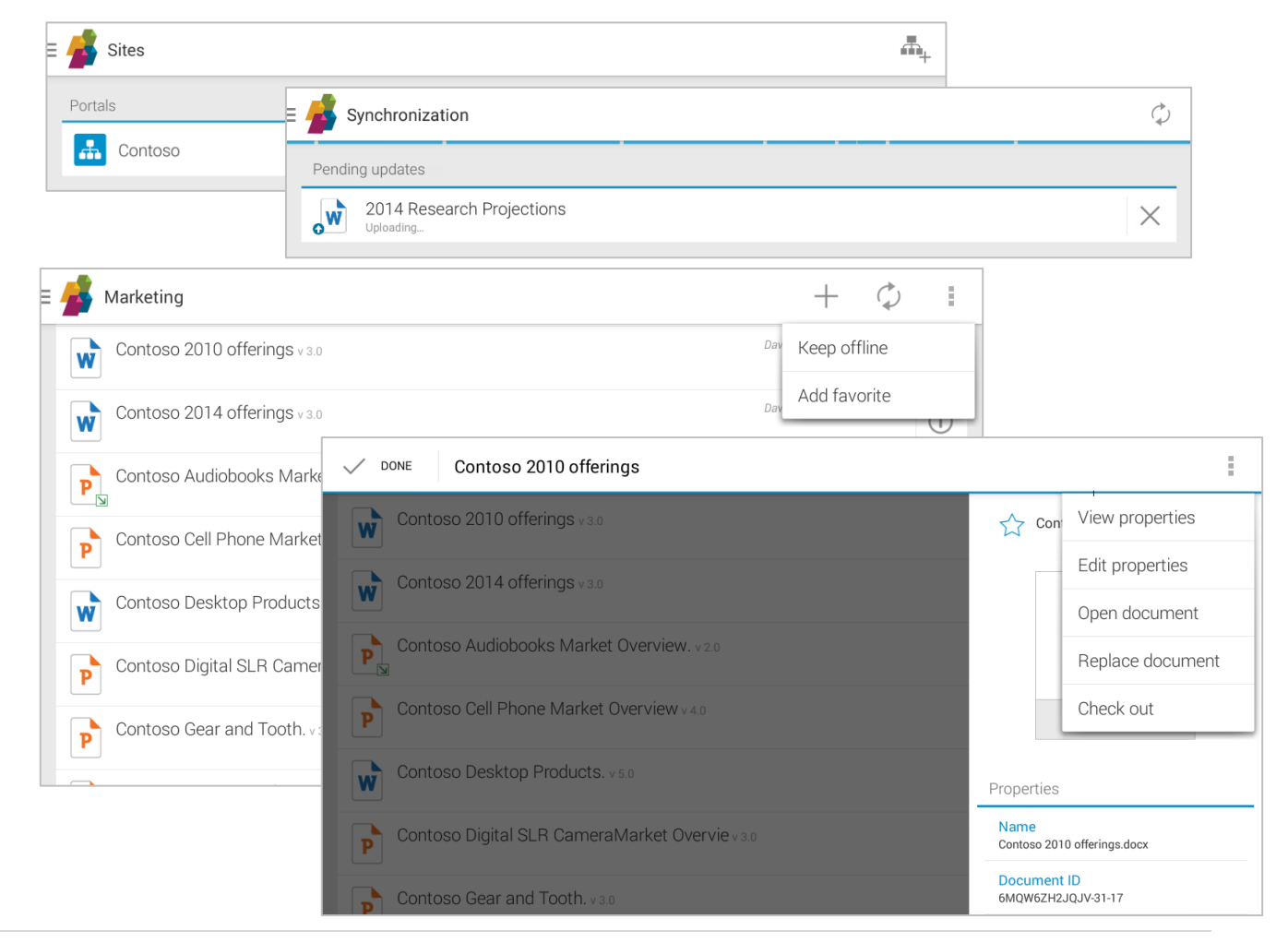

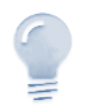

Navigating back...

Like standard Android apps, you can go back by using the Back button in the System Bar.

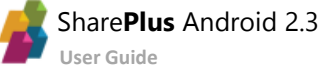

# The Sites Module

This Module gives you access to your SharePoint Sites and their contents.

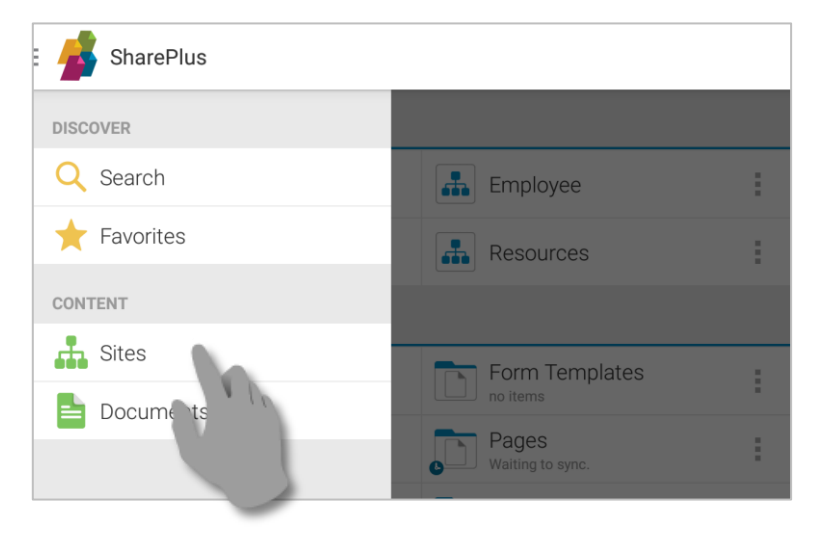

### **SharePoint Sites**

Tapping on a Portal or a site, you can browse its sub-sites, libraries, and lists.

| E | Sites           |                           |   |                        |   |                        | F    |   |   |  |
|---|-----------------|---------------------------|---|------------------------|---|------------------------|------|---|---|--|
|   | Portals         |                           |   |                        |   |                        |      |   |   |  |
|   | Gonto           | Contoso E Demo            |   |                        |   |                        |      |   |   |  |
|   | Recent          |                           |   |                        |   |                        |      |   |   |  |
|   | Business Devent |                           |   |                        |   |                        |      |   |   |  |
|   | 8               | E 률 Contoso               |   |                        |   |                        |      |   |   |  |
|   |                 | Subsites                  |   |                        |   |                        |      |   |   |  |
|   |                 | Departments               | : | Employee               | : | Facilities             |      |   | : |  |
|   |                 | A News                    | : | Resources              | : | search                 |      |   | : |  |
|   |                 | Libraries                 |   |                        |   |                        |      |   |   |  |
|   |                 | Documents<br>0 items      | : | Form Templates         | : | Home Slides<br>3 items |      |   | : |  |
|   |                 | Jimages<br>49 items       | ÷ | Pages<br>2 items       | : | ReportPlus Asse        | ts   |   | : |  |
|   |                 | Site Assets               | ÷ | Site Collection Docume | ÷ | Site Collection In     | nage | S | : |  |
|   |                 | Style Library<br>40 items | : |                        |   |                        |      |   |   |  |

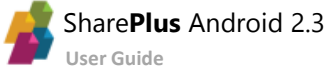

### Setting up a new Connection

SharePlus Enterprise is typically pre-configured to give you access to your company Portals. However, if the site you need is not listed in the app, you can manually add it by opening the Sites module and then tapping the Add new portal button in the Action bar.

| = | 👍 Sites   |        | tan an an an an an an an an an an an an a |
|---|-----------|--------|-------------------------------------------|
|   | Portals   |        |                                           |
|   | 击 Contoso | 🚠 Demo |                                           |

To set up a new connection you need to provide:

- The URL where the SharePoint Site is located.
- The Authentication Mode
- An **Account** to connect to the SharePoint server.

| Add new portal           | TEST CONNECTION $	imes$ cancel $\checkmark$ don |
|--------------------------|-------------------------------------------------|
| Portal                   |                                                 |
| Name                     |                                                 |
| URL                      | http://www.mycompanysite.com/intranet           |
| Account                  |                                                 |
| Authentication<br>Method | Windows based                                   |
| Username                 |                                                 |
| Password                 |                                                 |
| Domain                   | ·                                               |
|                          |                                                 |

#### **Authentication Mode**

Windows Integrated Authentication is selected by default, but Office 365 and Forms based Authentication are also supported.

You should choose the Mode that matches the authentication method of your SharePoint portal. If you don't know which one to choose, ask your Help Desk or IT Manager. Alternatively, you can try selecting different modes until you find the right one.

#### **User Accounts**

When adding a new Site you need to provide the account to be used. The account is composed by your credentials, **Username** and **Password**, and the **Domain** (if necessary).

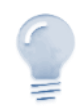

If you don't have access to any portal, please <u>contact Infragistics</u> to request access to our **Demo** site.

# **Lists and Libraries**

SharePlus supports all kinds of SharePoint <u>Lists</u> and <u>Libraries</u>. On the application, the List Icon indicates the List type.

| Asset and Picture Libraries |    | Document and Form Libraries |
|-----------------------------|----|-----------------------------|
| Announcements               | 28 | Calendar                    |
| Contacts                    |    | Custom Lists                |
| Tasks                       | F  | Team Discussion             |
| Survey                      | Ø  | Links                       |

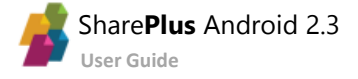

To access a list, navigate to the parent site and tap over the list.

| -     | Demo                               |   | Q,                            | $\diamondsuit$ |
|-------|------------------------------------|---|-------------------------------|----------------|
| Subs  | ites                               |   |                               |                |
|       | Blog                               | : | Business Developm             |                |
|       | Sales Weekly Meeting               | : | 👪 Wiki                        |                |
| Libra | ries                               |   |                               |                |
|       | Asset Picture Library<br>208 items | : | Documents<br>21 items         | 1              |
|       | Drop Off Library                   | : | Employee Pictures<br>77 items |                |
|       | Expense Reports<br>5 items         | ÷ | Falcon                        | :              |
|       | Financial and Legal                | : | Images<br>3 items             |                |
|       | Key Account Folders                | : | Marketing<br>76 items         | +              |
| 2     | Multimedia<br>7 items              | : | Pages 1                       |                |
|       | Sales Dashboards<br>3 items        | : | Shar nts                      |                |
|       | Site Assets<br>62 items            | ÷ | Site Pages<br>5 items         | ÷              |
| Lists |                                    |   |                               |                |
|       | Announcements<br>6 items           | : | Calendar<br>63 items          | :              |
| I     | Contacts                           | : | Feature Requests              |                |

Once in a list or library, you can scroll up and down to

navigate through all the list's items.

# **Items and Documents**

SharePlus fully supports SharePoint <u>content types</u>, including SharePoint default types and custom content types you may create. These content types are represented with different icons depending on their type.

Common items and documents are:

| W   | Word documents        | X  | Excel documents      |                                                                                                    | Announcement items    |
|-----|-----------------------|----|----------------------|----------------------------------------------------------------------------------------------------|-----------------------|
| 2   | PDF documents         |    | Image documents      |                                                                                                    | Contact items         |
| ZIP | ZIP documents         | Ρ  | PowerPoint documents | <b>F</b>                                                                                                    | Team Discussion items |
| 4   | ReportPlus dashboards | 28 | Calendar event items | <ul> <li>Image: A start of the start of the start of</li></ul> | Task items            |

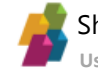

#### **Browsing items/documents**

Tapping over an item or document executes a default action depending on the type.

- For items like tasks, calendars, or team discussions, the item's properties are displayed.
- **Documents** are retrieved from the server and you are prompted to choose between the available third-party apps to open the document.

| = 🕌 Tasks                                                                                                    | + 🗘 🗉                                                   |
|----------------------------------------------------------------------------------------------------|---------------------------------------------------------|
| Orante Cales Descentation for Appendix vity                                                                   | E 🦺 Create Sales Presentation for Acme Opportunity      |
| Create sales presentation for Actine opportunity<br>Create sales presentation for Acme sales acting. All done | Properties                                              |
| Create draft proposal for Moj                                                                                 | Title<br>Create Sales Presentation for Acme Opportunity |
|                                                                                                    | Predecessors<br>Create draft proposal for MojoSoft      |
| -                                                                                                    | Priority<br>(3) Low                                     |
|                                                                                                    | Status<br>In Progress                                   |
| ≣ 🕌 Marketing                                                                                                 | % Complete<br>2.00%                                     |
| Contoso's Best Selling Gear v1.0                                                                              | Assigned To<br>araja                                    |
| Contoso's Lifetime Gear Line v 2.0                                                                            | Complete action using                                   |
| Contoso's Most Resilient Gearman                                                                              |                                                         |
| Opening "Contoso's Most Resilient Gear" Contoso's Smart Ph 372.6 KB of 1.3 MB (28%) read                      | David Ander OfficeSuite Pro                             |
|                                                                                                    | Quickoffice                                             |
| Crane Planetary Gear - Product Datashee                                                                       |                                                         |
| Crane Planetary Gear v1.0                                                                                     | WPS Uffice (Kingsoft Uffice)                            |
| Crane Ring Gear - Product Datasheet v1.0                                                                      | Always Just once                                        |

### Actions

SharePlus centralizes the possible actions to be performed in the actions overflow.

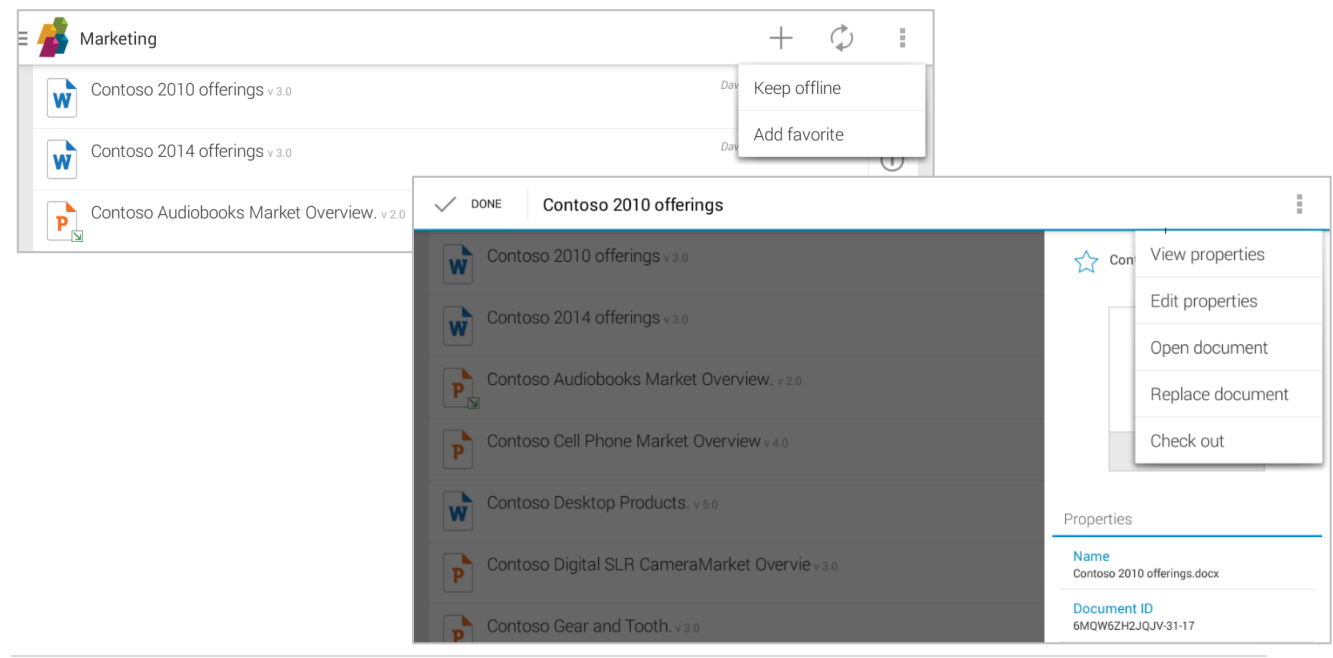

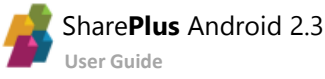

After selecting a document or item, tapping the overflow button displays the available actions for the document/item as shown below.

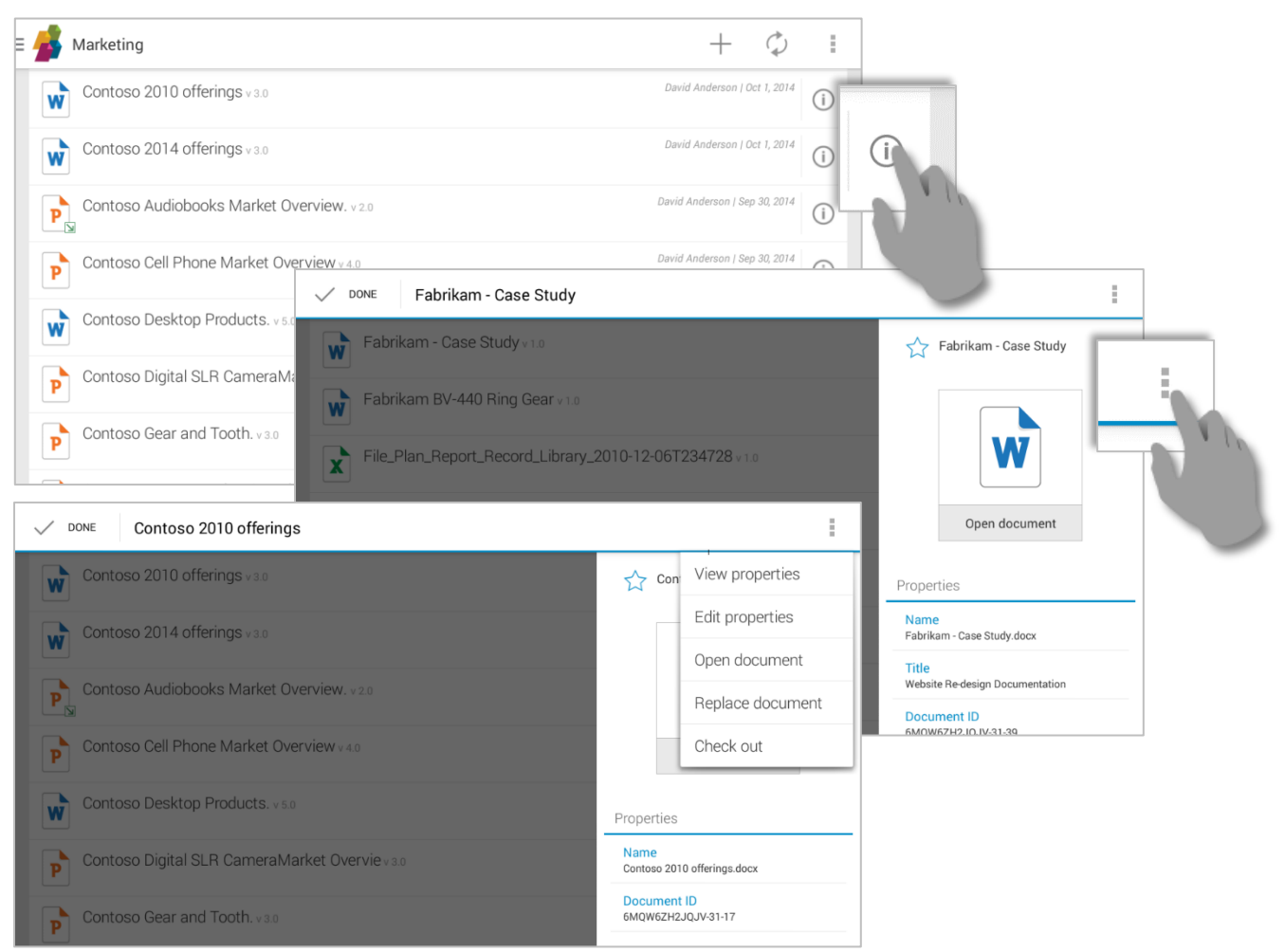

#### **Browsing properties for items/documents**

You can select an item or document and access its properties.

| + 🗘 🗄 🗸 Create Sal                                                                                                  | es Presentation for Acme Opportunity                             | I                                                       |
|----------------------------------------------------------------------------------------------------|------------------------------------------------------------------|---------------------------------------------------------|
| David Anderson   Oct 2, 2014                                                                                        | entation for Acme Opportunity<br>or Acme sales meeting. All done | Create Sales Presentation for Acme Opportunity          |
| David Anderson J Oct 2 2014     Create draft propo     Create draft propo     Create Sales Presenta, me Opportunity | Isal for MojoSoft                                                |                                                         |
| Create Sales Presentation for Acme Opportunity<br>Create sales presentation for Acme sales meeting. All done        | Cree View properties                                             | View properties                                         |
| Create draft proposal for MojoSoft                                                                                  |                                                                  | Properties                                              |
| Test androids you Des aaa hdhd                                                                                      |                                                                  | Create Sales Presentativ<br>Opportunity<br>Predecessors |
| Process 1<br>Ehhphydigh                                                                                             | View properties                                                  | Create draft proposal for MojoSoft                      |
| Demo s+<br>This is a demo                                                                                           | Properties                                                       |                                                         |
| Demo to vivek                                                                                                    | Title<br>Create Sales Presentation for Acme<br>Opportunity       |                                                         |

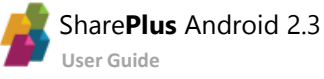

#### Below you can see the item's properties displayed on screen along with the available actions.

| Properties                                  | Edit properties                                                                                                    |                             |
|---------------------------------------------|----------------------------------------------------------------------------------------------------|-----------------------------|
| Title<br>Create Sales Presentation          | for Acme Opportunity                                                                                               |                             |
| Predecessors<br>Create draft proposal for N | <sup>10joSoft</sup> ≡ <u>4</u> Contoso Desktop Products                                                            |                             |
| Priority<br>(3) Low                         | Version Checked out by                                                                                             | Edit properties             |
| status<br>n Progress                        | 5.0 testuserdemo<br>Properties                                                                                     | Open document               |
| % Complete<br>25.15%                        | Name<br>Contoso Desktop Products.docx                                                                              | Replace documen<br>Check in |
| Assigned To<br>araja                        | Title<br>Contoso Desktop Products                                                                                  | Discard check out           |
|                                             | Created at Jul 27, 2012 3:36 PM by araja<br>Modified at Sep 15, 2014 5:34 PM by testuserdemo<br>File size: 39.3 KB |                             |
|                                             |                                                                                                    |                             |

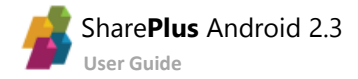

### **Editing properties for items/documents**

Select a document/item, tap the overflow button and then choose *Edit properties* to enter edit mode.

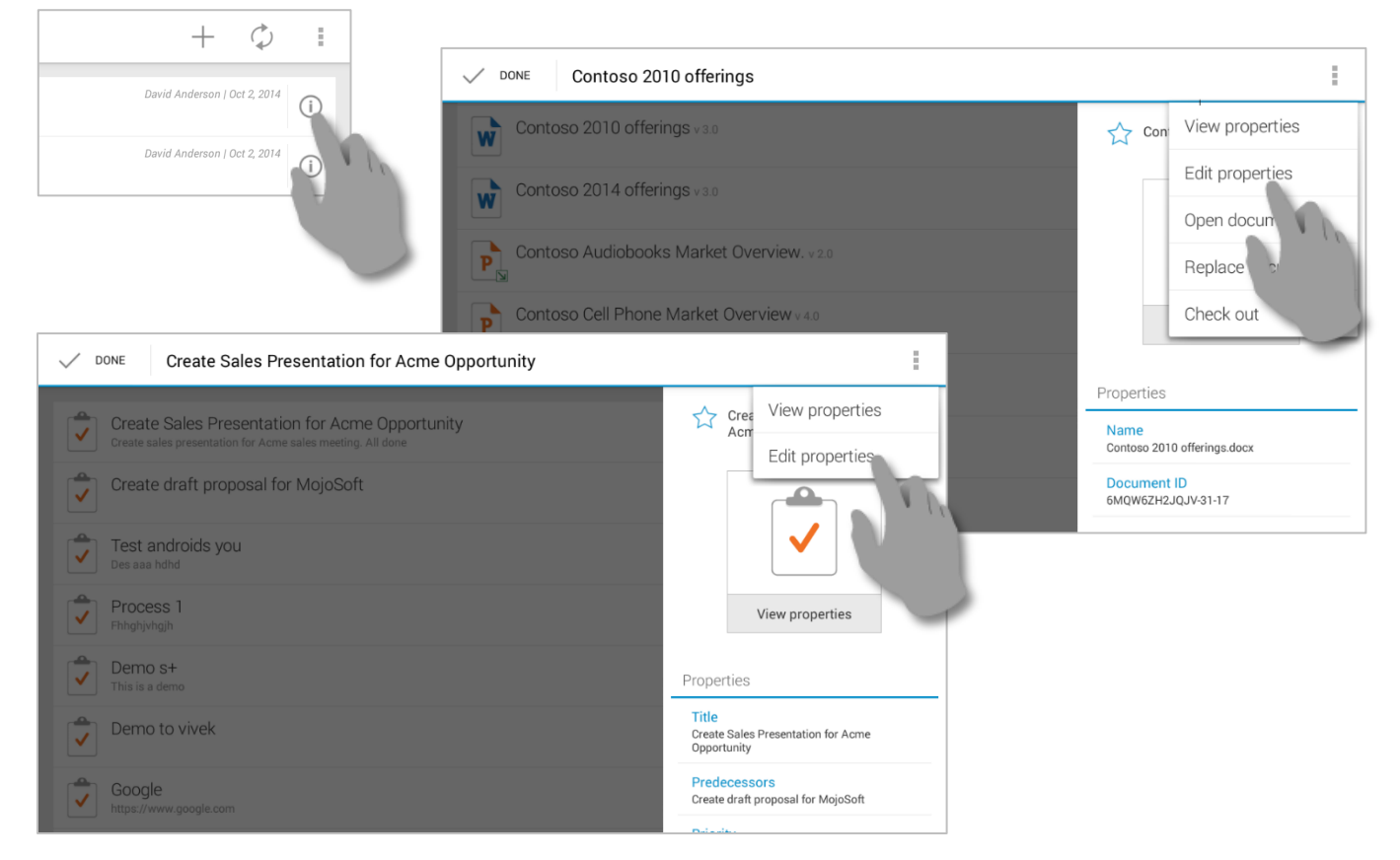

Fill in or make changes to the properties of the item or document.

| V DONE | oompany                      |                 |                    |      |
|--------|------------------------------|-----------------|--------------------|------|
|        | Start Time *<br>Nov 14, 2013 | 9:00 /          | AM X               |      |
|        | End Time *<br>Nov 14, 2013   | DONE Start Time | Category           |      |
|        | Description                  | Nov 14          | Enter custom value | ×    |
|        | ·                            | End Time        | Meeting            |      |
|        | Category<br>Business         | Nov 14          | Work hours         | X    |
|        | All Day Event                | Descriptio      | Business           |      |
|        | Yes                          | Category        | Holiday            |      |
|        | Recurrence                   | Busine          | Get-together       | _₄ X |
|        |                              | All Day Ev      | Gifts              |      |
|        |                              | Recurren        | Birthday           |      |
|        |                              | Westerner       | Anniversary        |      |

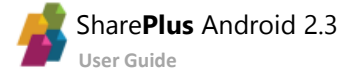

| ✓ DONE |                   |             |                   |    |         |   |       |     |      |         |
|--------|-------------------|-------------|-------------------|----|---------|---|-------|-----|------|---------|
|        | Name <sup>a</sup> | toso Deskto | p <u>Products</u> |    |         |   |       | .(  | docx |         |
|        | Title<br>Con      | toso Deskto | p Products        |    |         |   |       |     | 1    |         |
|        |                   | Prod        | uct's             | Pi | roducts |   | Produ | uct |      | Ŷ       |
| q      | W <sup>2</sup>    | e           | 4<br>ľ            | t  | у       | u | i     | 0   | р    | ×       |
| а      | s                 | d           | f                 | g  | h       | j | k     |     |      | Next    |
| ٥      | z                 | x           | с                 | v  | b       | n | m     | !   | ?    | ۍ       |
| ?123   | ,                 | -           |                   |    |         |   |       | /   |      | $\odot$ |

SharePlus supports most of the standard SharePoint field types, e.g., single/multiple lines of text, date, calculated fields. Lookup fields, managed metadata services, URL and image fields are all handled as read-only fields.

### Saving items/documents

Once you are done, tap over the *Done* button to save your work.

V DONE

A Pending Update will be created and added to the synchronization queue. The pending update is displayed in the Synchronization Module until correctly uploaded to the server.

### **Editing Files**

SharePlus relies on 3<sup>rd</sup> party apps to edit documents and you may use any app available on your device.

To edit a document, tap to retrieve the document from the server and then choose between the available third-party apps to open the document.

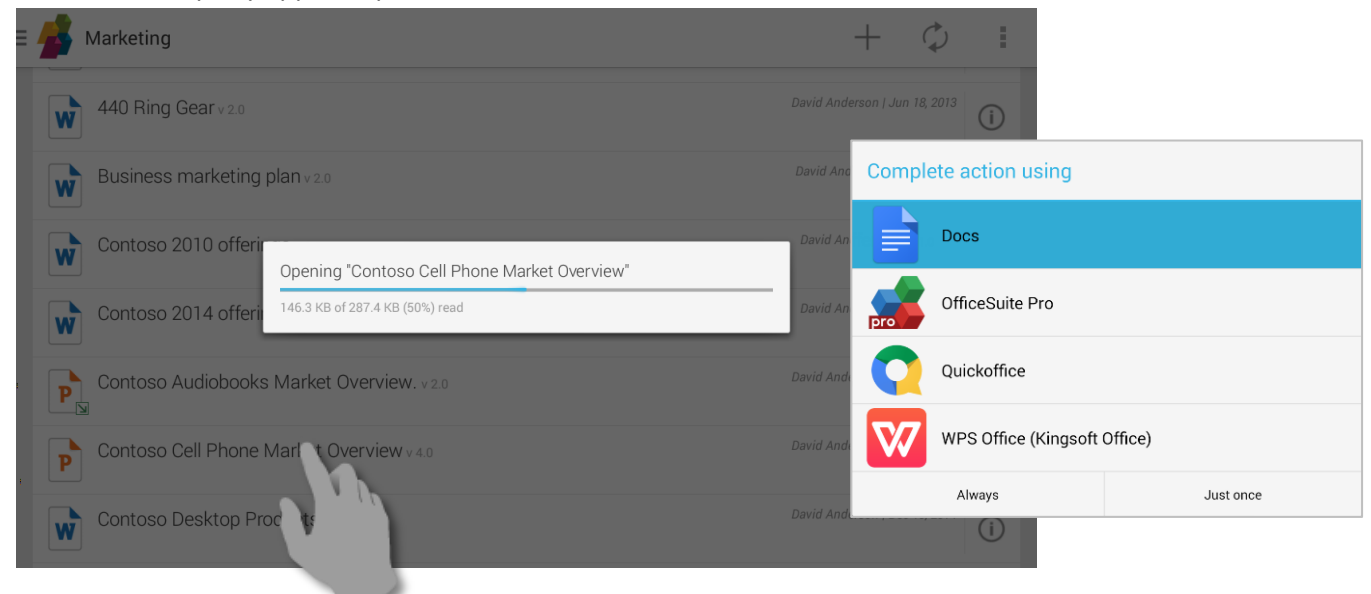

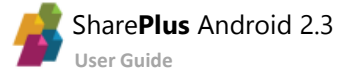

The integration with Android OS allows you to save document changes in 3<sup>rd</sup> party apps outside SharePlus, sending the update to SharePoint right away. No further steps are needed.

| Microsoft Exchange O<br>Saved on device | nline Archiving Service Description | 5 |  | <b>*</b> + | : |
|-----------------------------------------|-------------------------------------|---|--|------------|---|
| Service D                               | Service Descriptions. Gnggranni     |   |  |            |   |
| test                                    |                                     |   |  |            |   |
| Test<br>Published: J                    | uly 19, 2011                        |   |  |            |   |
| Updated: Ma                             | Save                                |   |  |            |   |
| For the lates                           | Saving Please wait                  |   |  |            |   |

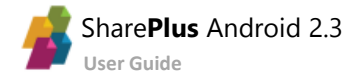

# The Favorites Module

The "Favorites" module gives you quick access to all your Favorite content displayed in an organized list view by category.

| E 뤍 SharePlus   |                                                       |   |                                                   |   |                                                       |   |
|-----------------|-------------------------------------------------------|---|---------------------------------------------------|---|-------------------------------------------------------|---|
| DISCOVER        |                                                       |   |                                                   |   |                                                       |   |
| Q Search        | E 🛃 Favorites                                         |   |                                                   |   |                                                       |   |
| + Favorites     | Lists and Libraries                                   |   |                                                   |   |                                                       |   |
|                 | Corporate Intranet                                    | : | Multimedia<br>Corporate Intranet                  | : | Team Discussion<br>Corporate Intranet                 | ÷ |
| Documents       | Calendar<br>Corporate Intranet                        | : |                                                   |   |                                                       |   |
| _               | Items and Documents                                   |   |                                                   |   |                                                       |   |
|                 | Contoso Cell Phone Ma<br>Corporate Intranet/Marketing | : | Detailed Plans SP<br>Corporate Intranet/Marketing | : | Fabrikam - Case Study<br>Corporate Intranet/Marketing | - |
|                 |                                                       |   |                                                   |   |                                                       |   |
| Synchronization |                                                       |   |                                                   |   |                                                       |   |
|                 |                                                       |   |                                                   |   |                                                       |   |
|                 |                                                       |   |                                                   |   |                                                       |   |

To mark a list or library as Favorite, tap on the list or library's overflow button and select "Add favorite" as shown below.

| Ξ |         | Demo                                |     |                       |            |   | Q                    | $\Diamond$ |
|---|---------|-------------------------------------|-----|-----------------------|------------|---|----------------------|------------|
|   | Subsit  | tes                                 |     |                       |            |   |                      |            |
|   |         | Blog                                | :   | Business D            | evelopment |   | Sales Weekly Meeting |            |
|   |         | Wiki                                | :   |                       |            |   |                      |            |
|   | Librari | ies                                 |     |                       |            |   |                      |            |
|   | 2       | Asset Picture Library<br>208 items  |     | ocuments<br>21 items  | S          | i | Drop Off Library     |            |
|   | 2       | Employee Pictures                   | Kee | ep offline            | ports      | : | Falcon               |            |
|   |         | Financial and Legal Doc<br>32 items | Ado | favorite              |            | ÷ | Key Account Folders  |            |
|   |         | Marketing<br>76 items               | :   | Multimedia<br>7 items | 1          | : | Pages<br>1 item      |            |
|   |         | Sales Dashboards                    |     | Shared Do             | cuments    |   | Site Assets          |            |

If you have already opened the list or library, you can also mark it as Favorite by tapping on the overflow button on the top right corner and selecting "Add Favorite".

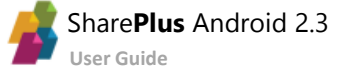

# To mark a document as Favorite, tap the overflow button display and tap the "Star" icon on its properties as shown below:

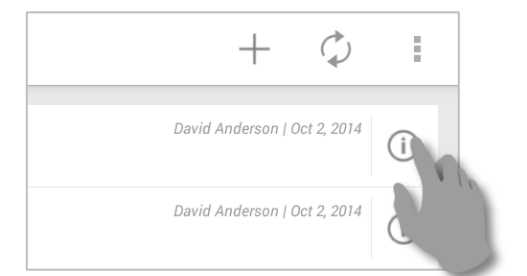

| ✓ DONE Contoso Desktop Products.                                   |    |
|--------------------------------------------------------------------|----|
| Contoso 2014 offerings v 3.0                                       | i. |
| Contoso Audiobooks Market Overview. v2.0                           |    |
| Contoso Cell Phone Market Overview V4.0                            |    |
| Contoso Desktop Products. v 5.0 Open document                      |    |
| Contoso Digital SLR CameraMarket Overvie v 3.0                     |    |
| Contoso Gear and Tooth. v 3.0 Name<br>Contoso Desktop Productsdocx |    |
| Contoso Laptop Market Overview                                     |    |
| Contoso Monitor Market Overview v20                                |    |

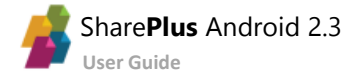

# The Documents Module

This module was created to facilitate access to all your relevant documents. In it, you can find recently opened documents.

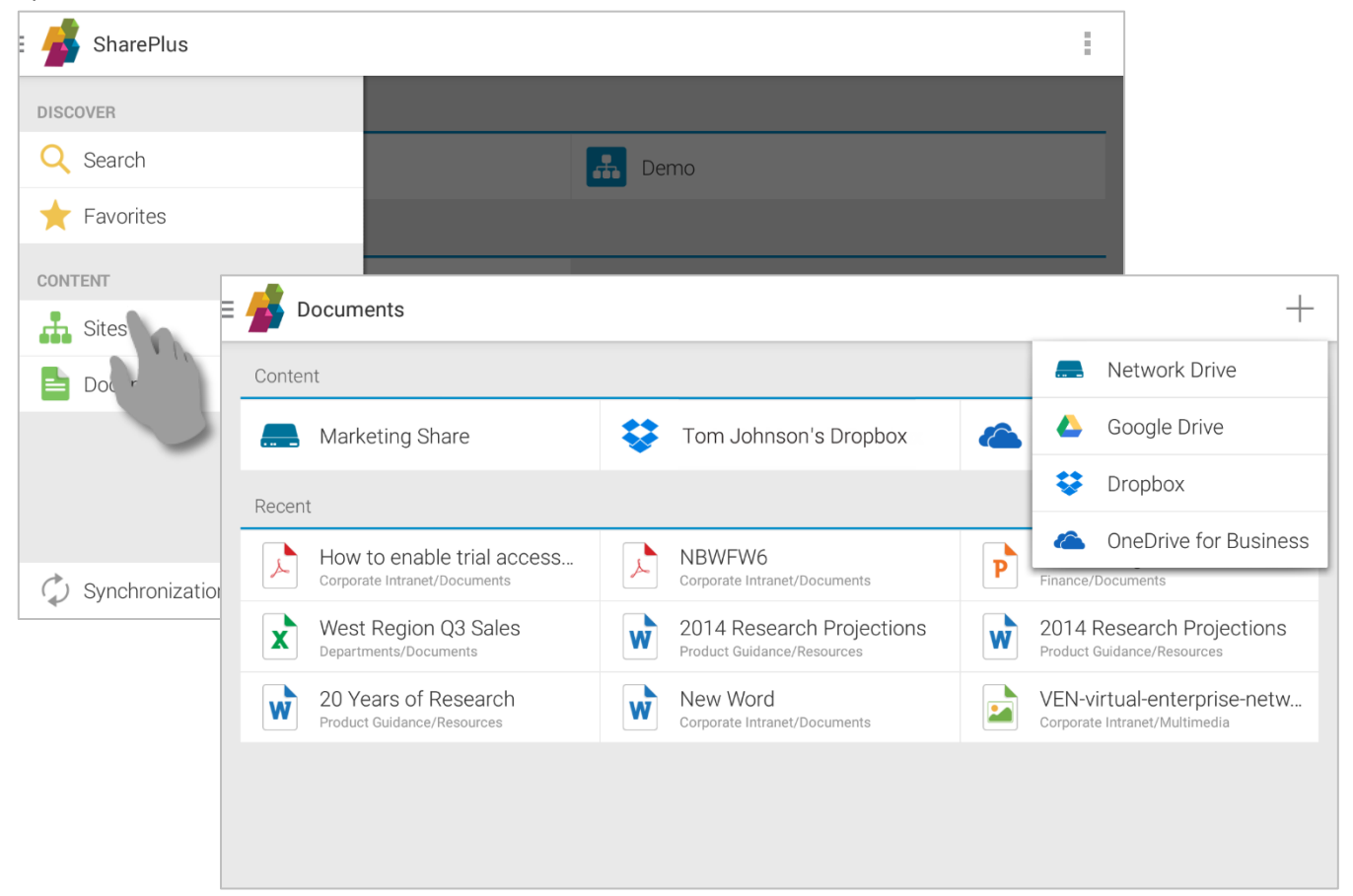

Your files can be accessed from your personal cloud storages (OneDrive for Business, Google Drive and Dropbox) or shared locations across your network (Network Drives).

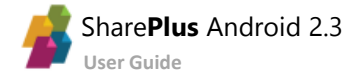

# **Content Sources**

SharePlus gives you access to your content sources and the files contained in them. All content sources are displayed in an organized list view under the Content section of the Documents module.

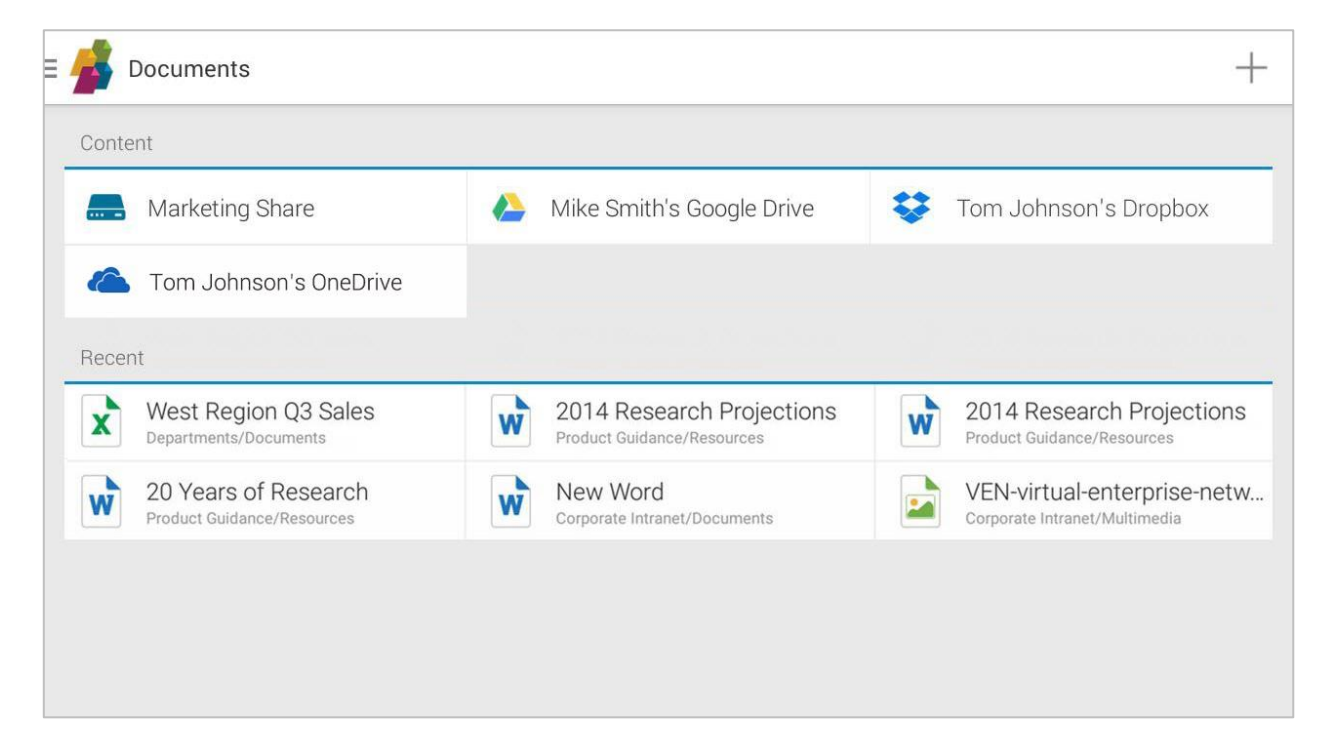

The available content sources are:

| Content Source        | Туре                                                   |
|-----------------------|--------------------------------------------------------|
| Dropbox               | Cloud storage                                          |
| Google Drive          | Cloud storage                                          |
| OneDrive for Business | Office 365 or SharePoint Server personal cloud storage |
| Network Drives        | Network File Sharing over the network                  |

### Setting up a New Content Source

To configure any new content source, tap the "+" icon on the top right corner.

|          | +                     |
|----------|-----------------------|
|          | Network Drive         |
|          | Google Drive          |
| \$       | Dropbox               |
| <u> </u> | OneDrive for Business |
|          |                       |

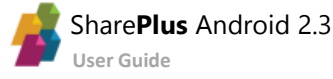

# **Removing a Content Source**

To remove a content source from SharePlus, tap and hold the item. Choose *Delete* from the **Action** bar.

| ✓ DONE 1 selected | ÷    |
|-------------------|------|
| Content           | N In |
| Aarketing Share   |      |
|                   |      |
|                   |      |
|                   |      |

## **Browsing Files with Content Sources**

When working with Content sources, you can open files by just tapping the cell as you do with the Sites module. You can also tap over an item to execute the default action; for more information, refer to **Actions** in the <u>Items and Documents section</u>.

#### **Top Bar buttons**

| +                                                                | <b>Add</b> – Create Documents using files from your device, SharePlus, your Gallery, Photos and cloud accounts (including Google Drive and Dropbox). |  |  |  |  |
|------------------------------------------------------------------|----------------------------------------------------------------------------------------------------|--|--|--|--|
| $\Diamond$                                                       | <b>Refresh</b> – Retrieve changes for your documents.                                                                                                |  |  |  |  |
| Actions Overflow– Keep your file offline or add it to Favorites. |                                                                                                    |  |  |  |  |

The available options, will be different depending on the content source you choose.

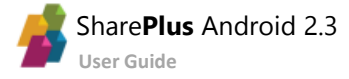

### **Google Drive, Dropbox and Network Drives**

Google Drive, Dropbox and Network Drives have the same available actions, although you will see that the display for Google Drive is different.

| Ξ |   | ReportPlus's Google Drive                                                   |              | ¢            |   |
|---|---|-----------------------------------------------------------------------------|--------------|--------------|---|
|   |   | My Drive                                                                    |              |              |   |
|   |   | Shared with me                                                              |              |              |   |
|   | * | = 💰 Marketing Share                                                         | +            | ¢            |   |
| _ |   | Business Intelligence.pptx<br>File size: 1.1 MB                             |              | Jan 12, 2010 |   |
|   |   | Functional Overview Android.pdf<br>File size: 458.7 KB                      |              | Nov 13, 2015 | ÷ |
| = |   | ReportPlus's Dropbox                                                        | +            | ¢            | + |
|   | ¢ | AdminGuide.pdf<br>File size: 11.8 MB                                        | Aug 13, 2014 | :            |   |
|   | ۶ | Cash Tender Offer Invitation October 19 2015.pdf.pdf<br>File size: 603.6 KB | Dec 16, 2015 | :            |   |
|   | × | Cooling Tower Erection 8-14-15.pdf<br>File size: 62.9 KB                    | Dec 29, 2015 | :            |   |
|   |   | Lastall Caracus Durana 0.00.15 add                                          | Dec 16.2015  |              |   |

Once you enter the *My Drive* and *Starred* folders, you will be able to see the same actions as in Network Drives and Dropbox. The *Shared with me* folder will only allow you to refresh.

#### Add Button

By tapping the "+" icon, you will be able to **create a Document** using files from your device, SharePlus, your Gallery, Photos and cloud accounts (including Google Drive and Dropbox).

#### **Refresh Button**

By tapping the *Refresh* button, you can retrieve changes.

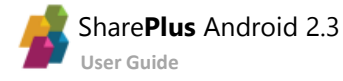

### **OneDrive for Business**

|   | Documents                        | +              | $\diamondsuit$ | ÷   |
|---|----------------------------------|----------------|----------------|-----|
| X | Bug List v 4.0                   | Junmin Hao     | Jan 3, 2013    | i   |
| W | Customer Specifications v 4.0    | Dorena Paschke | Jan 3, 2013    | i   |
| W | Frequently Asked Questions v 4.0 | Dorena Paschke | Jan 3, 2013    | (i) |

#### Add Button

By tapping the "+" icon, you will be able to **create a Document** using files from your device, SharePlus, your Gallery, Photos and cloud accounts (including Google Drive and Dropbox).

**Refresh Button** 

By tapping the *Refresh* button, you can retrieve changes.

#### **Actions Overflow Button**

The Settings menu will allow you to keep files offline and add your files or folders to Favorites.

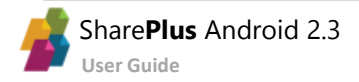

This module allows you to search content by keyword and retrieve results from all configured portals at the same time. The results are displayed in an organized list view under the "Online" section or, when working without a connection, under the "On this device" section.

| 🛃 SharePlus                                                                                                    | :                                                                                                    |
|----------------------------------------------------------------------------------------------------|----------------------------------------------------------------------------------------------------|
| DISCOVER<br>Q Search<br>CONTENT<br>Sites<br>Corporate New<br>Search for content in all portals.                                                                                                    |                                                                                                    |
| E 🥌 Search: "shareplus"                                                                                                    | Q                                                                                                    |
| Online                                                                                                    | On this device                                                                                                    |
| dev (500)                                                                                                    |                                                                                                    |
| SharePlus<br>Site Actions This page location is: Intranet Home I Like It Tags &                                                                                                    | Feb 28, 2016<br>Notes Quality Assurance Customer Service Enterprise Libraries Docume                                       |
| Home - SharePlus<br>Site Actions This page location is: Intranet I Like It Tags & Notes                                                                                                    | Feb 28, 2016<br>Quality Assurance Customer Service Enterprise Libraries Document Test                                      |
| SharePlus<br>SharePlus is a native mobile client for SharePoint. Implementing a fully national statement of the statement of the | Gustavo Degeronimi   Mar 1, 2011<br>ve user interface, it SharePlus also provides offline support, allowing the user to re |
| View mo                                                                                                    | re results                                                                                                    |
|                                                                                                    |                                                                                                    |
| -                                                                                                    |                                                                                                    |

| ≡ 🥌 Search: "shareplus"                                                                                 | Q,             |  |  |  |  |
|----------------------------------------------------------------------------------------------------|----------------|--|--|--|--|
| Online                                                                                                  | On this device |  |  |  |  |
| spdemo (8)                                                                                              |                |  |  |  |  |
| SharePlus-UseCase-TonkinTaylor<br>SharePlus-UseCase-TonkinTaylor.doc SharePlus-UseCase-TonkinTaylor.doc |                |  |  |  |  |
| Test SharePlus<br>Test SharePlus.docx                                                                   |                |  |  |  |  |
| SharePlus-UseCase-TonkinTaylor<br>SharePlus-UseCase-TonkinTaylor.doc SharePlus-UseCase-TonkinTaylor.doc | doc            |  |  |  |  |
| View n                                                                                                  | nore results   |  |  |  |  |
|                                                                                                    |                |  |  |  |  |

Only synchronized content is available under "On this device", which is why it's highly recommended to keep data available offline at all times. For more information, refer to the <u>Synchronization Module</u>.

You can navigate to any of the results displayed on the list view.

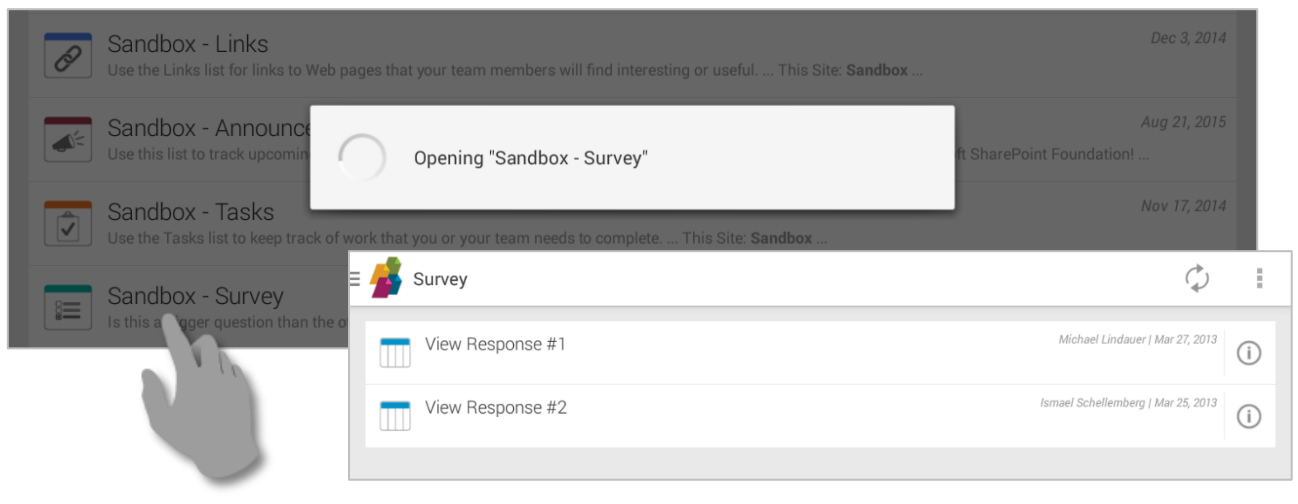

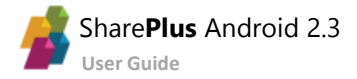

# The Synchronization Module

#### Open the Synchronization Module from the SideBar menu to access the synchronization process details.

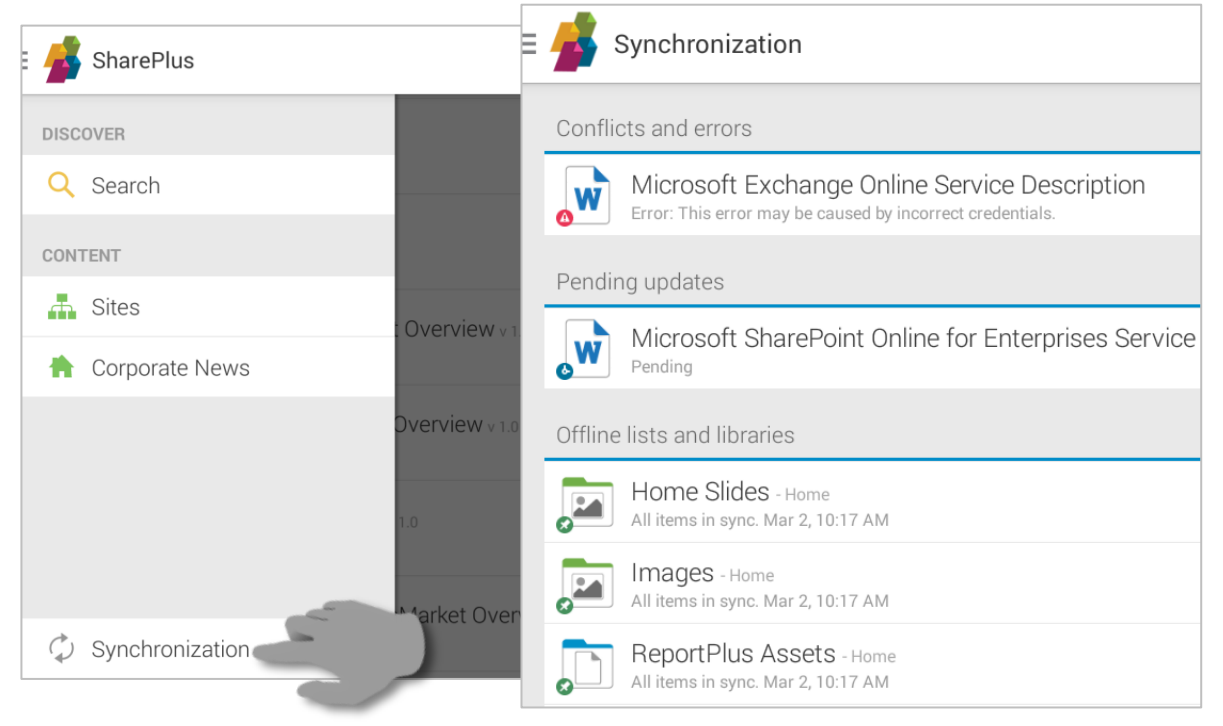

In the Synchronization Module you can find an organized list view with three different sections:

- Pending updates
- Offline lists and libraries
- Conflicts and errors

## **Pending updates**

In this section SharePlus lists all the content changes that are waiting in queue to be sent to SharePoint. Having a connection to the server, SharePlus tries to make the uploads and then removes them from the Pending uploads list. When successfully uploaded, content changes are removed from the Synchronization Module. Unsuccessful uploads are presented in the Sync conflicts and errors section.

# **Offline lists and libraries**

Here you can find all the lists with Offline Support enabled. When there is a working connection to the server, SharePlus synchronizes the lists even when the app is not running.

# **Conflicts and errors**

All the content changes that couldn't be synchronized with SharePoint are included in this section. For every conflict/error presented, you can choose how to proceed to resolve the issue.

For further details about working without a connection to the server refer to Chapter3: Working Offline.

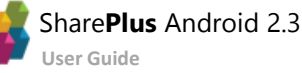

# SharePlus Mobile Workspaces

By using web technologies like HTML, CSS and JavaScript, SharePlus can display rich mobile workspaces to enhance the user experience. In addition, high quality interactions can be achieved by using CSS and JavaScript frameworks like JQuery.

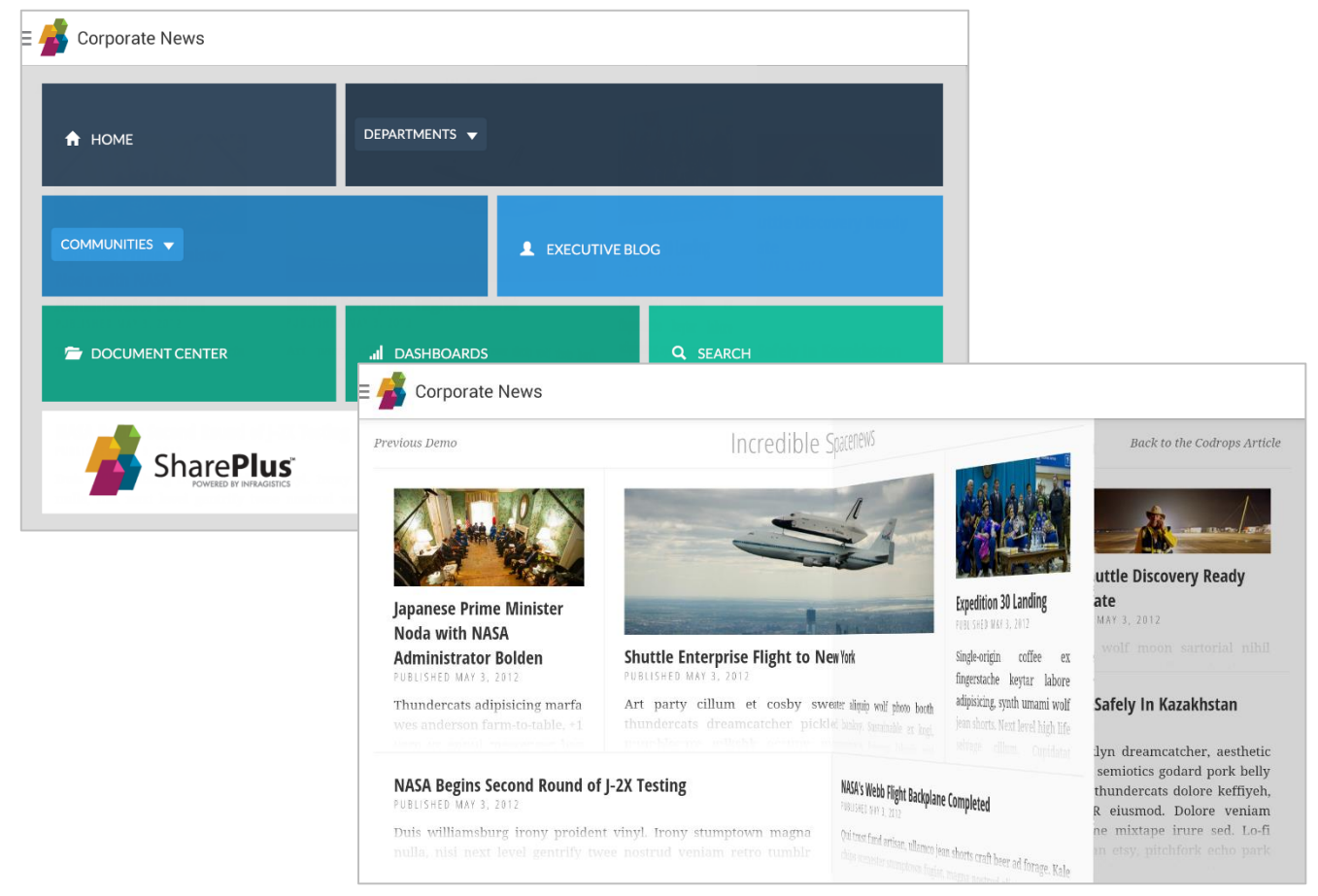

# **Customizing SharePlus Home**

With SharePlus Mobile Workspaces, custom content can be displayed in SharePlus app Home module in the SideBar. When the application starts, the mobile workspace is first displayed.

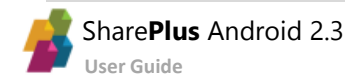

# **Nintex Integration**

With SharePlus' support for Nintex On-Premises and Nintex for Office365, you can view and complete your forms within SharePlus. In addition, any workflows associated with your SharePoint lists will be handled by the application.

| 🕻 📥 Add Item               |                                      | V DONE                                                                                                    |                              |
|----------------------------|--------------------------------------|----------------------------------------------------------------------------------------------------|------------------------------|
| orepairsquad               | 1035 M. Wash<br>Telephone<br>et      | Repair Squad<br>Ington Street, East Rutherford, NJ, 07073<br>(555) 922-7531 or Fax: (555) 708-9886<br>mail: Info@ropars.caad.com |                              |
| Repair Order #             | Employee Name Date                   | 12 AM ¥                                                                                                    |                              |
| Service ID<br>Client Name  | [                                    |                                                                                                    |                              |
| Contact Phone<br>Time Slot | Add Item                             |                                                                                                    | √ don                        |
| Final Cost                 |                                      | EasternStat                                                                                                    | te<br>ITY                    |
|                            | Undergradua                          | ate Studies Admission Forn                                                                                                    | 1                            |
|                            | Complete Name                        | nowing form to schedule an interview:                                                                                            |                              |
|                            | Contact Phone<br>Please select the c | areer you are interested in, and let us kno                                                                                      | w what your availability is. |
|                            | Career                               | Accounting                                                                                                    | <b>v</b>                     |
|                            | Time Range                           | 11:00-16:00                                                                                                    | *                            |

SharePlus supports both Nintex Forms and Workflows for Office365 and Nintex for SharePoint (On-Premises).

# **Working with Nintex Forms**

If you have any forms integrated into a SharePoint list, you will be able to use SharePlus to view the form, enter information and save a new item to your SharePoint site. There is no need for any configuration on SharePlus' side; simply navigate to your list, tap "+" in the top right corner and create a new item.

| ≡ | Education Admissions | +                | $\diamondsuit$ |     |
|---|----------------------|------------------|----------------|-----|
|   | Bula Suman           | DevTestAdmin   、 | Jul 7, 2016    | i   |
|   | Margaret Kriegel     | DevTestAdmin   、 | Jul 7, 2016    | (j) |
|   | Gerard Dinapoli      | DevTestAdmin   、 | Jul 7, 2016    | i   |

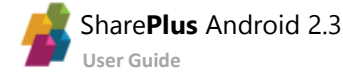

For example, if your Nintex form had a dropdown menu, you will see it in the native SharePlus visualization when you select an option:

| Add Item                     | Accounting               | V DONE |
|------------------------------|--------------------------|--------|
|                              | Advertising              |        |
| Undergraduate S              | Business Administration  |        |
| Please fill in the following | Civil Engineering        |        |
| Complete Name                | Corporate Communications |        |
| Contact Phone 555            | Economics                |        |
| Please select the career y   | Film Studies             |        |
| Career                       | Humanities               |        |
| Time Range                   | Industrial Engineering   |        |
|                              | International Business   |        |
|                              | lournelion               |        |

# **Working with Nintex Workflows**

In addition to forms, SharePlus also supports workflows. If your workflow has a task associated to it, SharePlus will display the task completion options natively.

| V DONE                  | COMPLETE |
|-------------------------|----------|
|                         | Approved |
| lask Name *             | Paiaatad |
| Gerald Hosier's Request | nejected |
| Start Date              |          |
|                         | A X      |
| Due Dete                |          |
|                         |          |
|                         |          |
| Assigned To             |          |
| Test Administrator      |          |
| % Complete              |          |
| 0.00%                   |          |
|                         |          |

There are differences in how workflows are displayed in Nintex Office365 and Nintex On-Premises within SharePlus. For more detailed information, refer to the IT Administration Guide.

# Chapter 3 Working Offline

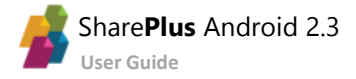

SharePlus provides the ability to cache SharePoint content locally in the device, allowing you to access your information even when not connected to the SharePoint server (offline). Later, when the connection to the SharePoint server is restored (online), SharePlus is responsible to synchronize your information again with the SharePoint server.

**ONLINE** – SharePlus has a working connection and can communicate with the SharePoint server. **OFFLINE** – SharePlus can't access the server and you can only access lists with Offline Support enabled.

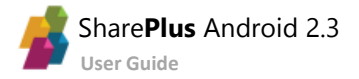

You can enable the offline behavior for a list very easily, as shown below.

#### While navigating the site:

- 1. Open the the Action Overflow for the list you want to access without connection.
- 2. Select Keep Offline.

| Libraries                          |   |                                    |     |                       |   |
|------------------------------------|---|------------------------------------|-----|-----------------------|---|
| Documents<br>Downloading documents | i | Form Templates<br>Waiting to sync. | i   | LaunchPads<br>3 items | : |
| PharmaDocs<br>Synchronizing        | i | SalesDocs<br>6 items               | :   | Site Assets           | : |
| Site Pages<br>Synchronizing        | i | Style Library<br>5 items           | Kee | ep offline            |   |
| Lists                              |   |                                    | Ado | d favorite            |   |

#### While navigating the list:

- 1. Open the the *Action Overflow*.
- 2. Select Keep Offline.

|       | +            | $\Diamond$  | ÷ |
|-------|--------------|-------------|---|
| David | Keep o       | ffline      |   |
|       | Add fav      | vorite      |   |
| Davio | Anderson ( L | ec 11, 2015 | i |

Once you choose *Keep Offline*, the list is added to the synchronization queue. You can access the list contents while offline only after the synchronization is finished and the information is cached locally.

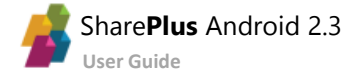

# Accessing Content while Offline

When working without connection to the server, only synchronized content is accessible. You can access the lists that have Offline Support enabled and are already synchronized.

For example, the Marketing library below is accessible offline while the Multimedia library is not.

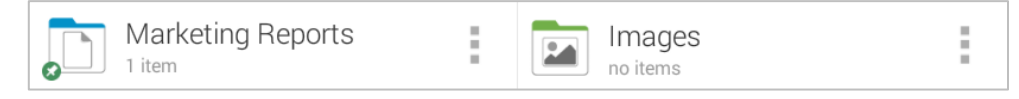

The green pin icon in the Marketing library illustrates that it can be accesed while offline. In addition, all the library documents also show status icons that illustrate different states for each document.

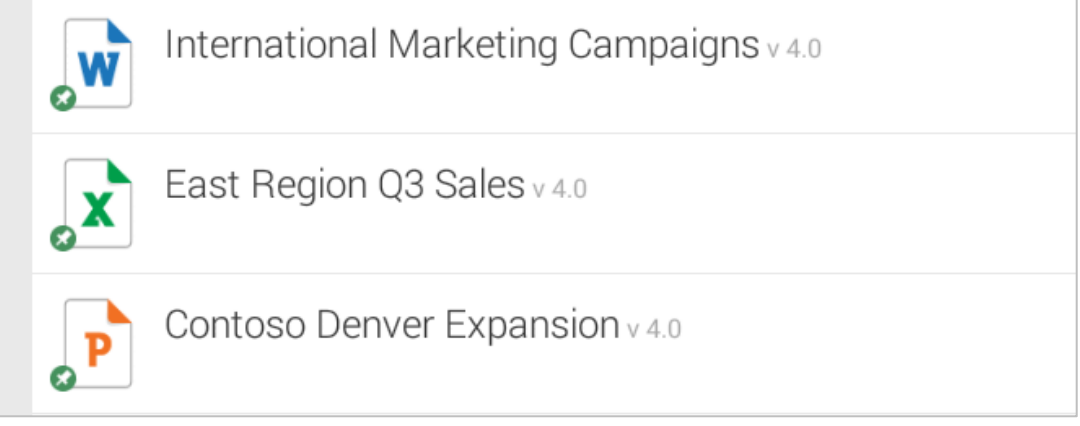

When you try to access a list without Offline Support enabled, the error below is displayed.

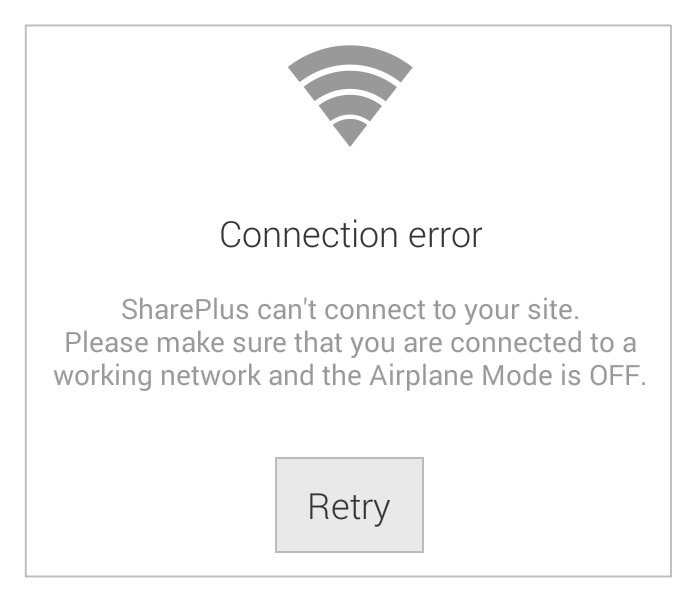

If you want to search while offline, you will only need to tap on "Search" and enter youtr keywords; the results will be displayed in an organized list under the "On this device" section.

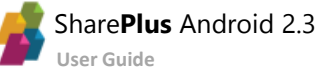

| $\equiv$ $f$ Search: "data"                                                          | Q              |
|--------------------------------------------------------------------------------------|----------------|
| Online                                                                               | On this device |
| Demo R/W (3)                                                                         |                |
| SFDemoData<br>SFDemoData.xlsx SF Report Data                                         |                |
| SocialSentimentSFData<br>SocialSentimentSFData.xlsx Social Sentiment Data            |                |
| Northwind Customer Data<br>Northwind Customer Data.xlsx Northwind Customer Data.xlsx |                |

### If you try to access the "Online" section while being offline, the error below is displayed.

| E 🥵 Search: "the" |                                                                                                    |                                                                | Q |
|-------------------|----------------------------------------------------------------------------------------------------|----------------------------------------------------------------|---|
|                   | Online                                                                                                    | On this dev                                                    |   |
| BI Center         |                                                                                                    |                                                                |   |
| Contoso           | Connection error<br>Connection error<br>SharePlus can't connect to your site. Ple<br>to a working network and the Airplane M<br>Cancel | ease make sure that you are connected<br>Node is OFF.<br>Retry |   |
|                   | Connection error. T                                                                                                    | ap to get more info.                                           |   |
| Demo R/W          |                                                                                                    |                                                                |   |
|                   | Connection error. T                                                                                                    | ap to get more info.                                           |   |

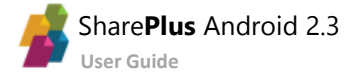

# Editing Content while Offline

All the content changes you make while being offline are kept locally by SharePlus. Pending Updates for those changes are created and added to the synchronization queue. All updates will later be uploaded to the server when a working connection exists.

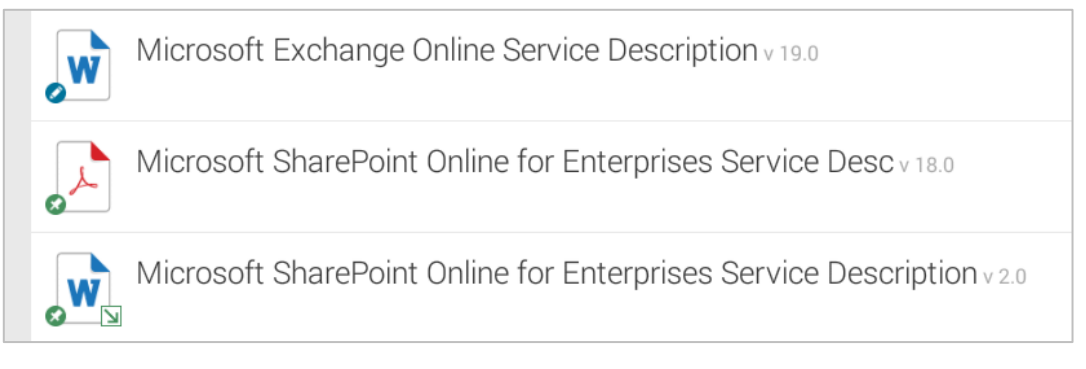

#### You can access Pending Updates in the Synchronization Module, as shown below

| = |        | Synchronization                                                     | $\Diamond$ |
|---|--------|---------------------------------------------------------------------|------------|
|   | Pendi  | ing updates                                                         |            |
|   | w      | Microsoft Exchange Online Service Description                       | $\times$   |
|   | Offlin | e lists and libraries                                               |            |
|   |        | Home Slides - Home<br>All items in sync. Mar 2, 10:10 AM            |            |
|   |        | Images - Home<br>All items in sync. Mar 2, 10:10 AM                 |            |
|   |        | ReportPlus Assets - Home<br>All items in sync. Mar 2, 10:10 AM      |            |
|   |        | Site Collection Images - Home<br>All items in sync. Mar 2, 10:10 AM |            |
|   |        |                                                                     |            |

Pending Updates added to the synchronization queue are displayed until correctly uploaded to the server.

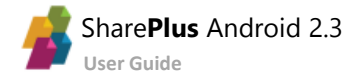

While still in queue, you can choose to further edit the item/document or discard the pending changes.

| Synchronization                                |                                                         |                             | ¢   |
|------------------------------------------------|---------------------------------------------------------|-----------------------------|-----|
| Conflicts and errors                           |                                                         |                             |     |
| Microsoft Excha                                | nge Online Service Description                          |                             | Ĩ   |
| Pending updates                                | Microsoft SharePoint Online for Enter                   | rprises Service Description |     |
| Pending                                        | Discard your changes?                                   |                             |     |
| Offline lists and libraries                    | Cancel                                                  | ОК                          |     |
| Home Slides - Hor<br>All items in sync. Mar 2, | ne<br>10:17 AM                                          |                             |     |
| Ir Synch                                       | ronization                                              |                             | ¢   |
| R Conflicts and                                |                                                         |                             |     |
|                                                | osoft Exchange Online Service Desc<br>'his error may be | ription                     |     |
| Pending upda                                   | Complete action                                         | using                       |     |
| Micro<br>Pending                               | psoft ShareF Docs                                       |                             | ×   |
| Offline lists a                                | no y Word                                               |                             |     |
| All item                                       | e St.<br>Is in synce Always                             | Just c                      | nce |
| All item                                       | ICS - Home<br>is in sync. Mar 2, 10:17 AM               |                             |     |
| Repo                                           | ortPlus Assets - Home<br>is in sync. Mar 2, 10:17 AM    |                             |     |
| Site C                                         | Collection Images - Home                                |                             |     |

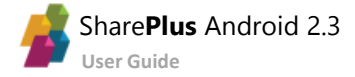

# Synchronizing with the server

Open the Synchronization Module from the SideBar menu to access the synchronization process details.

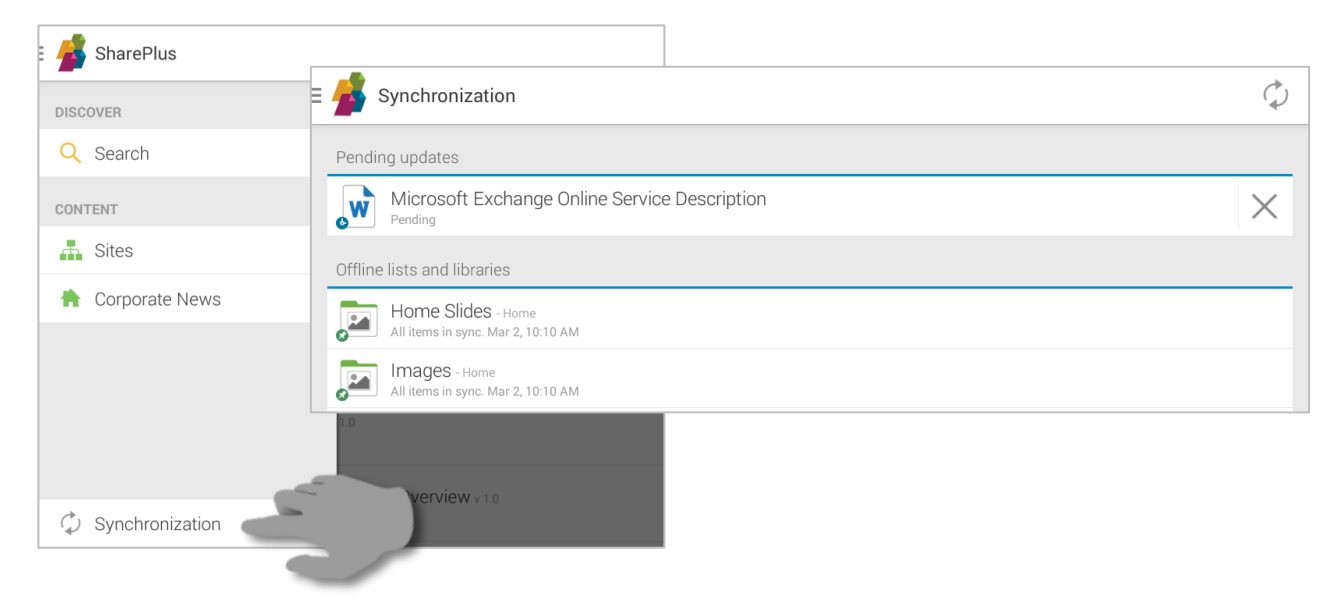

Changes made while offline are synchronized with the server. The items with conflicts are listed on top and remain in the list until you take actions to resolve them. For further details about the Synchronization Module please refer to <u>The Synchronization Module</u> in Chapter 2.

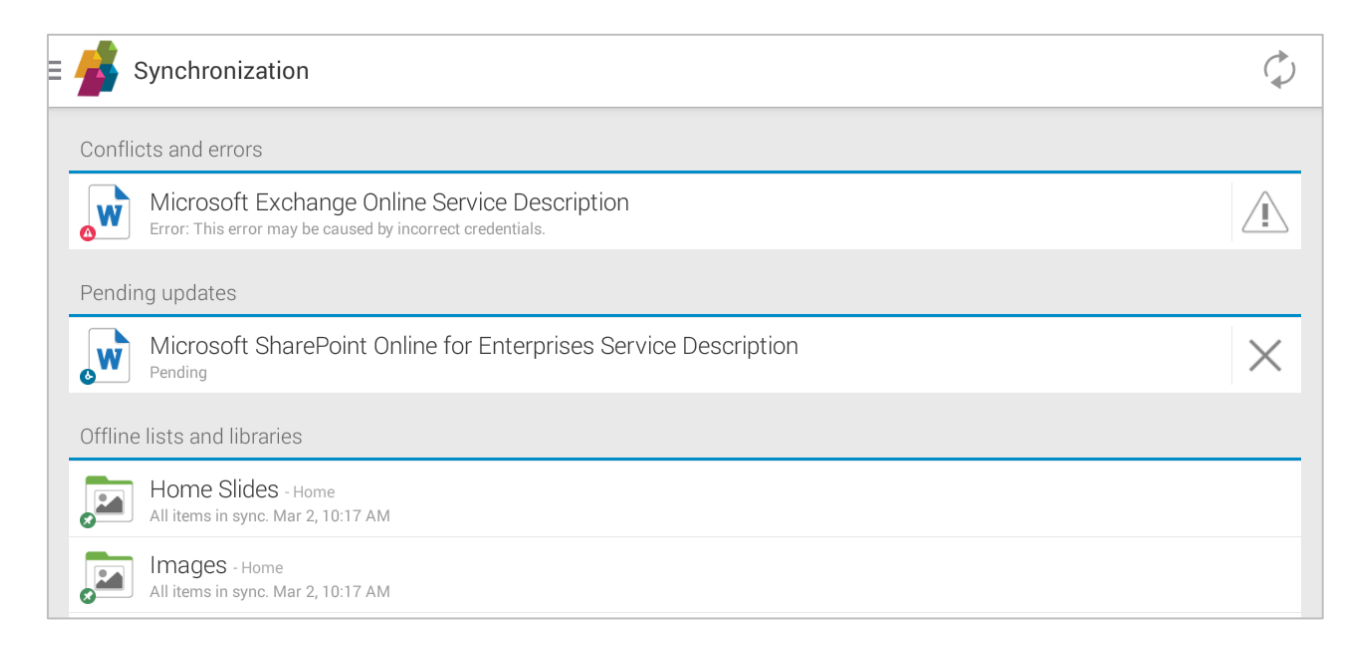

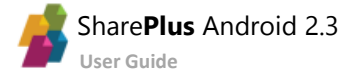

# **The Synchronization Process**

While the device is online, all the lists with Offline Support enabled are synchronized. The synchronization process runs in the background and is triggered every 5 minutes, even when SharePlus is not running.

Once the Synchronization process starts, all Pending Updates and Lists with Offline Support enabled go through the process in turns.

|     |                                                                  | 🖋 🋪 🗎 10:25 |
|-----|------------------------------------------------------------------|-------------|
| = 💋 | Synchronization                                                  | $\Diamond$  |
| Per | ding updates                                                     |             |
| v   | Microsoft Exchange Online Service Description                    | ×           |
| v   | Microsoft SharePoint Online for Enterprises Service Description  | $\times$    |
| Off | ine lists and libraries                                          |             |
|     | All items in sync. Mar 2, 10:17 AM                               |             |
|     | All items in sync. Mar 2, 10:17 AM                               |             |
|     | All items in sync. Mar 2, 10:17 AM                               |             |
|     | Site Collection Images - Home All items in sync. Mar 2, 10:17 AM |             |

Lists go through the synchronization process and synchronize all their items with the SharePoint server.

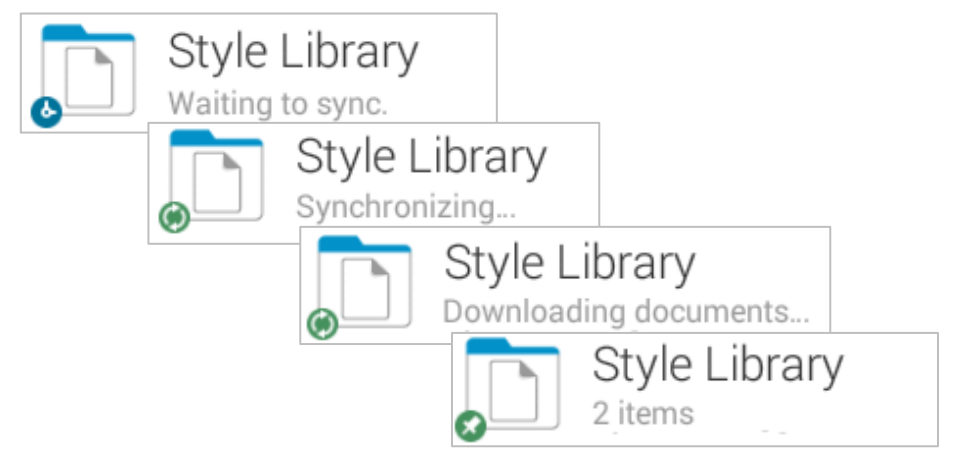

Once the process is successfully completed, the sync status icon changes to a green pin to illustrate the list is synchronized.

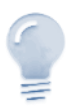

#### File size...

When synchronizing a list, documents smaller in size are downloaded first. This ways you can have more documents available early during the synchronization process.

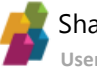

### Synchronization status icons

The sync status icons are used to illustrate different states when having Offline Support enabled.

|   | No sync status icon - List with Offline Support disabled.                                                                       |
|---|----------------------------------------------------------------------------------------------------|
|   | <b>Blue clock</b> - List with Offline Support enabled, waiting to be synchronized.                                              |
| Ø | Green arrows - List being synchronized with SharePoint.                                                                         |
|   | Green pin - List fully synchronized with SharePoint and has no errors.                                                          |
|   | <b>Yellow warning</b> - List including items or documents that were not successfully downloaded or have synchronization errors. |

#### List/Library icons

#### Item/Document icons

| w         | No sync status icon - Item in a list with Offline Support disabled.                                           |  |
|-----------|----------------------------------------------------------------------------------------------------|--|
| w         | Grey pin - Item not yet synchronized.                                                                         |  |
|           | Blue pen/clock icon - Item with pending changes.                                                              |  |
| WW        | <ul> <li>Pen icon – Item highlighted with changes in a List/Library</li> </ul>                                |  |
| o''' o''' | Clock icon – Pending Update in the Synchronization Module                                                     |  |
|           | Blue arrow - Item being synchronized with SharePoint.                                                         |  |
| WW        | • Up arrow – Uploading                                                                                        |  |
| 00        | Down arrow – Downloading                                                                                      |  |
| w         | Green pin - Item fully synchronized with SharePoint.                                                          |  |
| w         | <b>Red warning</b> – (Only documents) Document was not successfully downloaded or has synchronization errors. |  |

## **Errors and Conflicts Resolution**

When synchronizing changes back to the server you may encounter conflicts, for example, when two or more users edit an item at the same time. SharePlus resolution engine helps you decide how you want to proceed in those cases.

| Synchronization                                                                                                    | ¢ |
|----------------------------------------------------------------------------------------------------|---|
| Conflicts and errors                                                                                                    |   |
| GDP_per_capita<br>Error: Please contact you Error                                                                                                    |   |
| Offline lists and libraries An error occurred uploading GDP_per_capita                                                                                                    |   |
| Pages - Home<br>All items in sync. Mar 2, Please contact your IT Helpdesk for assistance or report the error.<br>Error description: 404 NOT FOUND                                                                                                    |   |
| All items in sync. Mar 2, Retry                                                                                                    |   |
| All items in sync. Mar 2, Cancel OK                                                                                                    |   |
| Style Library - Home<br>All items in sync. Mar 2, 2:51 PM                                                                                                    |   |
| Employee Sites - Employee<br>All items in sync. Mar 2, 2:51 PM                                                                                                    |   |
|                                                                                                    |   |
| Synchronization                                                                                                    | ¢ |
| Synchronization Conflicts and errors                                                                                                    | ¢ |
| Synchronization         Conflicts and errors         Microsoft Lync Online for Enterprises Service Description v3         Conflict                                                                                                    | ¢ |
| Synchronization         Conflicts and errors         Microsoft Lync Online for Enterprises Service Description v3         Conflict         Conflict         Offline lists and libraries                                                                                                    | ¢ |
| Synchronization         Conflicts and errors         Microsoft Lync Online for Enterprises Service Description v3         Conflict         Offline lists and libraries         Pages - Home         All items in sync. Mar.2                                                                                                    |   |
| Synchronization         Conflicts and errors         Microsoft Lync Online for Enterprises Service Description v3         Conflict         Offline lists and libraries         Pages - Home         All items in sync. Mar 2         All items in sync. Mar 2         All items in sync. Mar 2         Keep local version                                                                                                    |   |
| Synchronization         Conflicts and errors         Microsoft Lync Online for Enterprises Service Description v3         Conflict         Offline lists and libraries         Pages - Home         All items in sync. Mar 2         All items in sync. Mar 2         Site Collection In         All items in sync. Mar 2         Site Collection In         All items in sync. Mar 2                                                                                                    |   |
| Synchronization         Conflicts and errors         Microsoft Lync Online for Enterprises Service Description v3         Conflict         Offline lists and libraries         Pages - Home         All items in sync. Mar 2         All items in sync. Mar 2         Site Collection Ir         All items in sync. Mar 2         Sityle Library - Home         All items in sync. Mar 2         All items in sync. Mar 2         All items in sync. Mar 2         All items in sync. Mar 2         All items in sync. Mar 2         All items in sync. Mar 2         All items in sync. Mar 2         All items in sync. Mar 2         All items in sync. Mar 2         All items in sync. Mar 2         Discard |   |

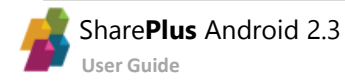

# Chapter 4 Getting Support

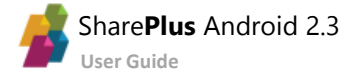

SharePlus support model depends on your license model (Free, Subscription, and Enterprise).

### **SharePlus Enterprise Support**

Enterprise users can request support by contacting the company's internal Help Desk or IT support department. In addition, you can contact Infragistics Support Team with high priority associated.

## **SharePlus Free and Subscription Support**

Free and Subscription users can access a wide number of resources to get the answers they need:

- <u>Enterprise Mobility</u> Follow this link to access blogs and user forums in our site, ask questions in our Forums and get insights from our community of experts and power users. Blogs help you find out more about SharePlus possibilities.
- <u>Videos</u> Check out our quick and easy-to-follow videos for helpful tips and tricks.

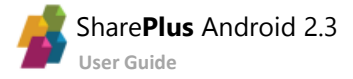

# Appendix Document Changelog

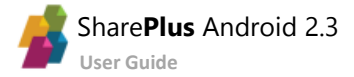

# **Document Changelog**

| Version | Section                              | Description                                                                   |
|---------|--------------------------------------|-------------------------------------------------------------------------------|
| 2.3     | The SharePlus App                    | Added the Nintex Integration section.                                         |
| 2.2     | -                                    | The term "Launchpad" is outdated, now we use<br>"SharePlus Mobile Workspace". |
| 2.1     | All Sections                         | Updated all screenshots to reflect new icons.                                 |
|         | The SharePlus App                    | Content Sources section added.                                                |
| 2.0     | Introducing SharePlus                | Content Sources general information added to<br>Functional Overview           |
|         |                                      | SharePlus App was updated with Search Offline                                 |
| 103     | The SharePlus App<br>Working Offline |                                                                               |
| 1.0.5   |                                      | Accessing content while offline was updated with                              |
|         |                                      | Search Offline.                                                               |
|         | 1.0.2 The SharePlus App              | SharePlus App was updated with The Favorites and the                          |
| 1.0.2   | The SharePlus Ann                    |                                                                               |
| 1.0.2   | The SharePlus App                    | Documents modules.                                                            |
| 1.0.2   | The SharePlus App                    | Documents modules.<br>Functional Overview was updated with Add Items and      |